# **Sofi**<sup>w</sup>

## GUIDE D'UTILISATION

de l'application SOFI tv sur le lecteur multimédia TG Stream Android 4K

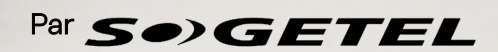

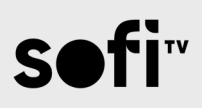

#### Table des matières

| Contenu de la boite                                                   | З  |
|-----------------------------------------------------------------------|----|
| Information sur l'appareil                                            | 3  |
| Brancher votre équipement                                             | 4  |
| Télécommande du lecteur multimédia                                    | 5  |
| Utilisation de la télécommande lecteur multimédia sur l'appli SOFI tv | 6  |
| Configuration à l'écran                                               | 7  |
| Connexion à Internet                                                  | 7  |
| Mise à jour du système                                                | 8  |
| Réseau WI-FI dédié                                                    | 10 |
| Présentation de l'application SOFI tv                                 | 12 |
| Télévision – Guide horaire                                            | 12 |
| Navigation                                                            |    |
| Enregistrement                                                        | 16 |
| Enregistrement simple                                                 | 16 |
| Pour arrêter un enregistrement simple                                 | 17 |
| Démarrer ou programmer un enregistrement pour une série               |    |
| Pour arrêter l'enregistrement multiple à partir du guide              | 21 |
| Visionner un enregistrement                                           | 22 |
| Auto-Sélection                                                        | 25 |
| SOFI sur demande (VSD)                                                | 26 |
| Pour quitter le menu SOFI sur demande                                 | 28 |
| Effectuer une recherche                                               | 29 |
| Chaîne précédente                                                     | 30 |
| Option Catégories                                                     | 30 |
| Fonction pause                                                        | 32 |
| Fonction Rejouer                                                      | 33 |
| Reprendre une émission                                                | 34 |
| Retourner en direct                                                   | 35 |
| Sous-titres et options audio                                          | 35 |
| Ajouter des Favoris                                                   | 36 |
| Quitter les favoris                                                   |    |

### Contenu de la boite

Ce que vous devriez trouver dans la boîte. Avant de commencer, assurez-vous que vous avez tout ce qu'il faut :

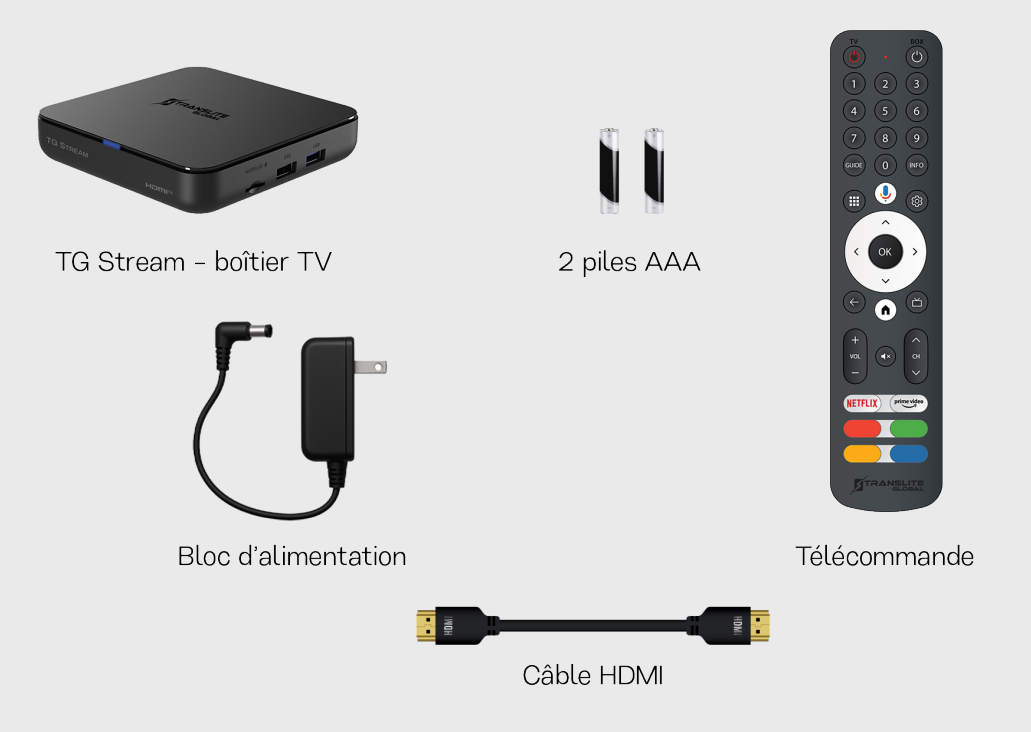

Si quelque chose manque ou est endommagé, contactez le service à la clientèle avant de poursuivre.

### Information sur l'appareil

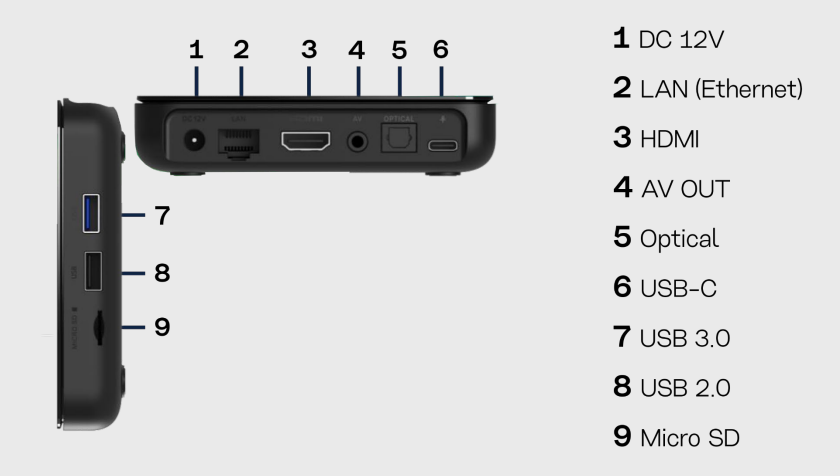

### Brancher votre équipement

#### Étape 1 – Connecter le câble HDMI

- Branchez une extrémité du câble HDMI à l'arrière du lecteur multimédia.
- Branchez l'autre extrémité dans un port HDMI libre de votre télé.
- Prenez en note le numéro du port utilisé (ex. : HDMI 1).

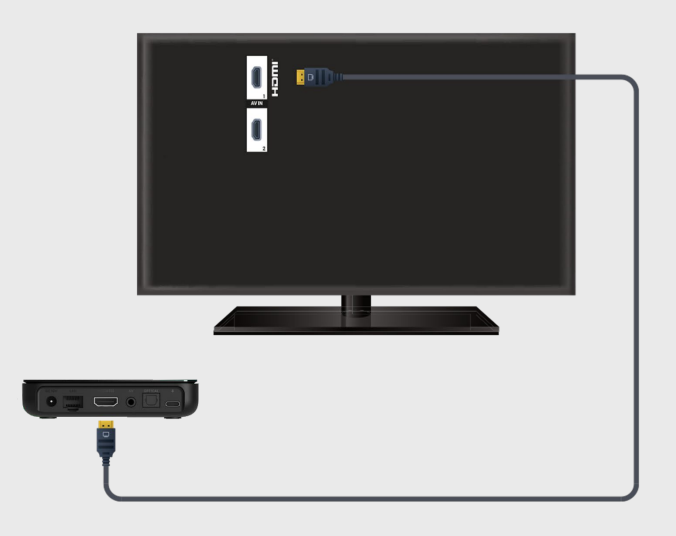

Étape 2 – Brancher le câble d'alimentation

- Branchez le bloc d'alimentation dans le port prévu à l'arrière du lecteur.
- Branchez l'adaptateur dans une prise électrique.

Étape 3 – Allumer la télé et sélectionner la source HDMI

- Allumez votre téléviseur.
- À l'aide de la télécommande de la télé, appuyez sur source ou « Input ».
- Sélectionnez le port HDMI correspondant à votre branchement.
- Vous devriez voir l'écran d'accueil du lecteur. Sinon, revérifiez vos branchements.

Étape 4 - Préparer la télécommande du lecteur multimédia

- Insérez les deux piles AAA dans la télécommande (respectez le + et -).
- Pointez la télécommande vers le lecteur pour naviguer dans les menus.

### Télécommande du lecteur multimédia

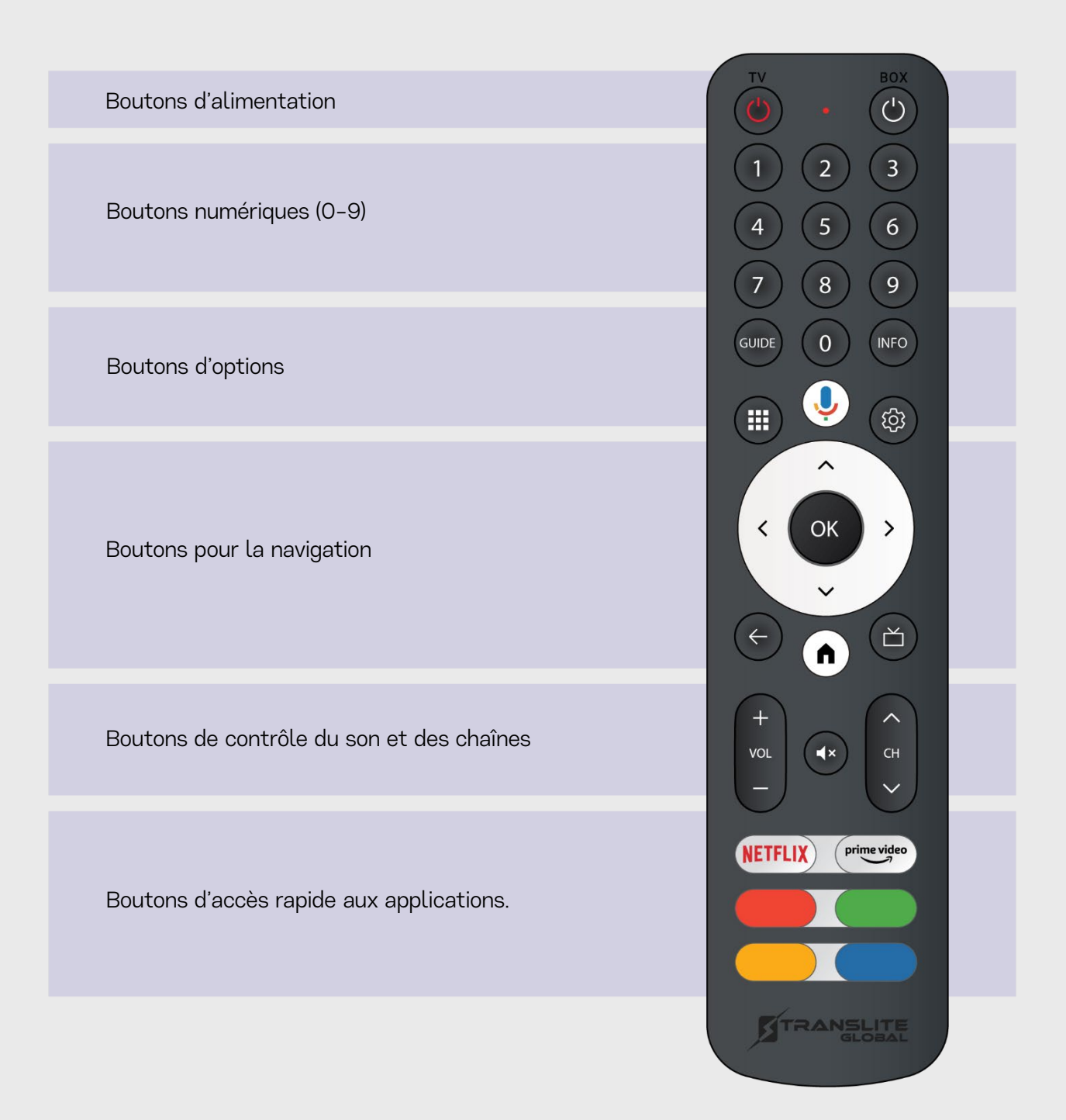

### Utilisation de la télécommande lecteur multimédia sur l'appli SOFI tv

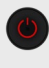

Le bouton Alimentation rouge permet d'allumer ou d'éteindre la télévision.

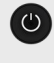

Le bouton Alimentation blanc allume ou éteint le lecteur multimédia.

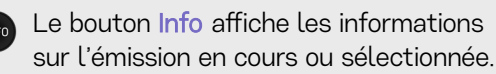

Le bouton Guide ouvre le guide des GUIDE chaînes dans l'application SOFI tv.

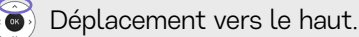

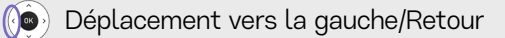

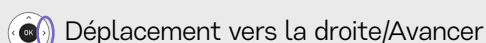

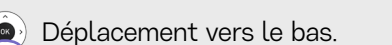

- Touche OK permet de valider une sélection dans les menus.
- Cette touche permet de revenir en arrière ou de revenir au guide horaire lors d'un visionnement de TV en direct.
- Le bouton Maison<sup>2</sup> ramène au menu principal du lecteur multimédia TG Stream Android 4K. L'utiliser seulement pour quitter l'application SOFI tv

Le bouton Menu permet d'accéder au menu des applications du lecteur multimédia. Pour naviguer dans les fonctionnalités de l'application SOFI tv, utilisez plutôt les options spécifiques mentionnées dans ce guide.

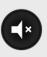

Le bouton Silencieux sert à mettre l'audio sur silence.

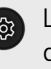

Le bouton Paramètres ouvre le menu des réglages pour accéder aux options de configuration du lecteur multimédia ou de l'application (exemple : réseau, affichage, audio, etc.).

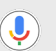

Le bouton **Assistance vocale** permet d'effectuer des recherches vocales. Par exemple, vous pouvez demander le nom d'une émission ou d'un film au lieu de le taper.

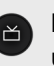

Le bouton Icône - télévision n'est pas une touche utilisée par SOFI tv.

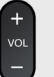

Le bouton Volume ajuste le niveau du son.

| ( | ~      | ١ |
|---|--------|---|
|   |        | L |
|   | $\sim$ |   |

Le bouton Changement de chaîne permet de naviguer d'une chaîne à l'autre.

<sup>2</sup> Appuyer sur le bouton Maison (n) entraîne automatiquement la fermeture de l'application SOFI TV en cours, et ramène directement au menu principal. Le\_bouton Maison (illustré ci-haut à l'aide d'une maison), est souvent confondu avec le bouton Retour en arrière (

À tout moment lors des écoutes, si l'usager appuie sur le bouton Maison, par exemple lorsque l'émission a été mise en pause ou recul dans un visionnement en direct, cela entraînera la perte du rattrapage de visionnement, et fera revenir l'usager automatiquement à l'écoute en direct. Il s'agit donc d'un bouton à utiliser avec vigilance lors des écoutes!

#### Configuration à l'écran

Suivez les étapes à l'écran :

- Choisissez votre langue : Français/Canada.
- Acceptez les conditions si demandées.

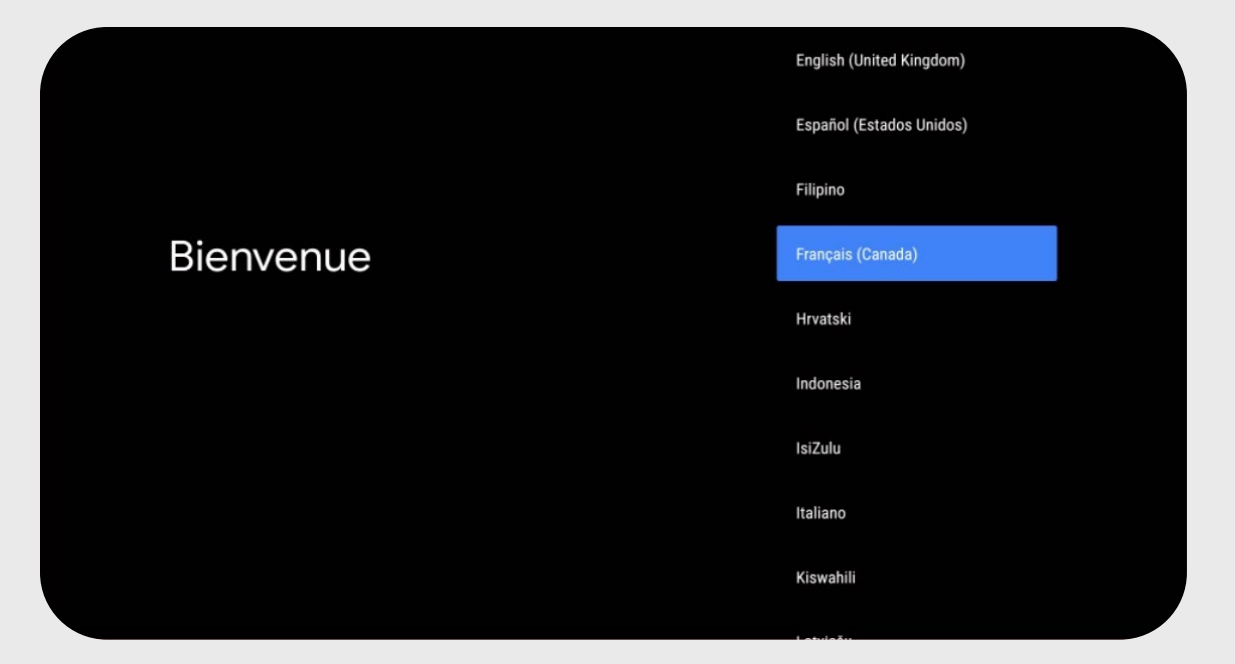

#### **Connexion à Internet**

Deux options s'offrent à vous :

Option A – Wi-Fi (sans fil)

- Choisissez « Connexion Wi-Fi »
- Sélectionnez votre réseau dans la liste.
- Entrez votre mot de passe Wi-Fi à l'aide du clavier à l'écran.
- Attendez la confirmation de connexion.

#### Option B – Câble réseau

- Branchez un câble réseau dans le port LAN du lecteur.
- Branchez l'autre extrémité au routeur ou modem.
- La connexion se fait automatiquement.

Petit conseil : le câble réseau offre une connexion plus stable, surtout pour le contenu en haute définition.

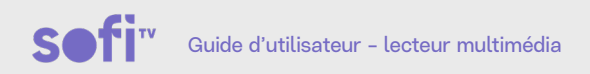

#### Mise à jour du système

Cette étape est automatique. Veuillez patienter pendant que le système télécharge et installe les dernières améliorations.

L'écran affichera une barre de progression. Il est important de ne pas éteindre l'appareil durant ce processus. Cette mise à jour permet de corriger des bugs, d'améliorer les performances et de garantir une meilleure stabilité du lecteur.

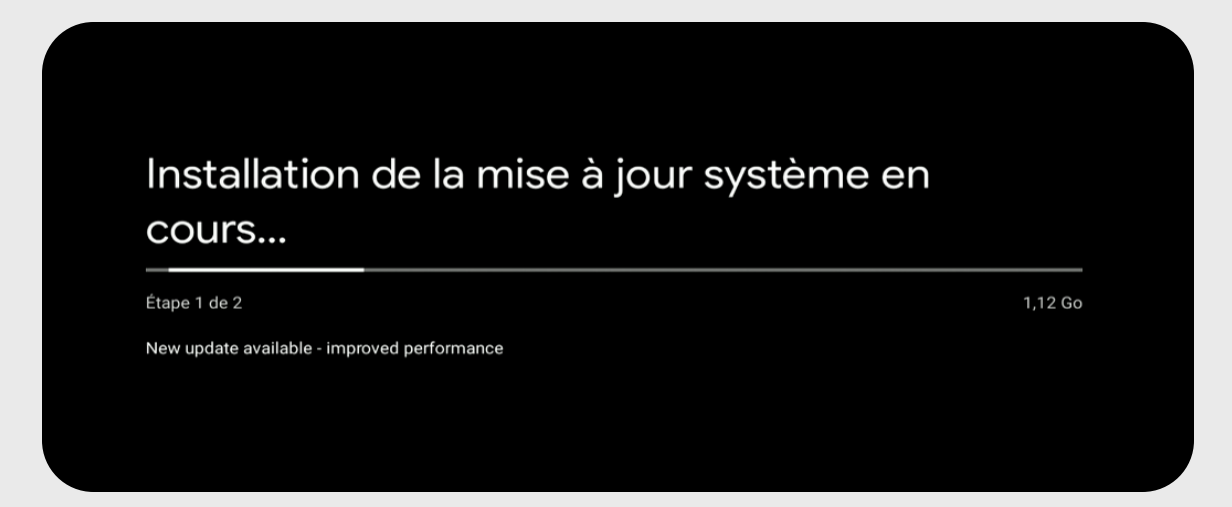

#### Configuration via un téléphone Android (facultatif)

Configurer facilement grâce à votre téléphone : Si vous possédez un téléphone Android, vous pouvez l'utiliser pour transférer automatiquement les réglages de votre compte Google et le mot de passe Wi-Fi vers votre téléviseur.

Appuyez sur « Continuer » pour démarrer cette configuration rapide.

Sinon, sélectionnez « Ignorer » pour procéder à la configuration manuelle plus tard.

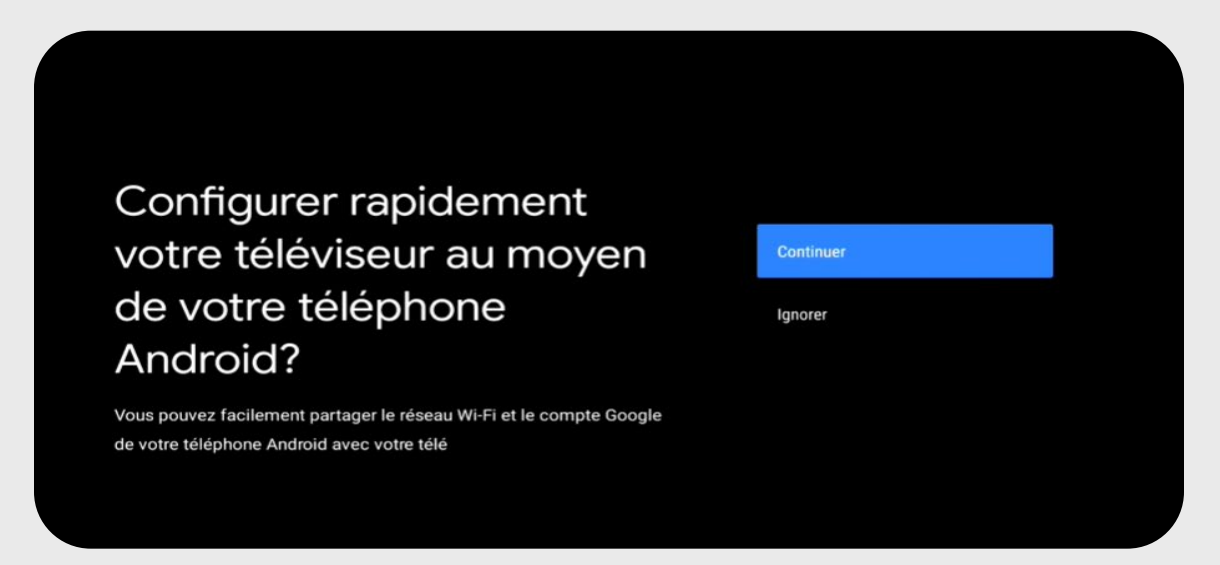

#### Connexion à un compte Google (facultatif)

Pour accéder aux applications comme YouTube, Google Play, etc., connectez-vous avec votre compte Google :

- Entrez votre adresse courriel.
- Entrez votre mot de passe.
- Acceptez les conditions d'utilisation.

| Google                       |         |
|------------------------------|---------|
| Connexion                    |         |
| Utilisez votre compte Google |         |
| Courriel ou téléphone        |         |
| Adresse courriel oubliée?    |         |
| Créer un compte              | Sulvant |
|                              |         |

Activez ou non les options (localisation, sauvegarde, diagnostics). Donnez un nom à votre lecteur si demandé (ex. : Salon, Chambre). Besoin d'un compte? Créez-en un à https://accounts.google.com/signup

#### Applications et personnalisation (facultatif)

Des applications populaires sont déjà installées (YouTube, Netflix, etc.) Vous pouvez en ajouter d'autres via le Google Play Store.

| S#>GETEL             | Q Recher             | Accueil Bi                     | bliothèque A | pplications N   | lon Soge 🛛 🧏   | (t• | 06:26 a.m.<br>05 mai |  |
|----------------------|----------------------|--------------------------------|--------------|-----------------|----------------|-----|----------------------|--|
| Applications Sogetel |                      |                                |              |                 |                |     |                      |  |
| Vos applications     |                      |                                |              |                 |                |     |                      |  |
| NETFLIX              | Google Play<br>Store | Google Play<br>Films et séries | 🕨 YouTube    | 🙆 YouTube Music | Google Pl Jeux | ay  | s <del>.</del> fi    |  |

Explorez les réglages pour ajuster l'image, le son et personnaliser votre interface comme vous le voulez!

### Réseau WI-FI dédié

En vous abonnant au service SOFI tv, vous avez automatiquement accès à un réseau Wi-Fi dédié à l'usage exclusif de votre téléviseur. Vous devez activer ce réseau afin que votre service SOFI tv fonctionne.

- **1**. Appuyez sur le bouton (**n**) du menu principal.
- 2. Sélectionnez l'icône « Paramètres ».

3. Sélectionnez l'icône « Réseau ».

| S●)GETEL |  |           | Paramètres              |
|----------|--|-----------|-------------------------|
|          |  |           | Paramètres généraux     |
|          |  | $\langle$ | ▼ Réseau et Internet    |
|          |  |           | +_ Comptes et connexion |

4. Sélectionnez le réseau « Disponible » approprié débutant par : 5GHz\_IPTV\_SSIDXXXXX

Si le réseau n'apparaît pas dans la liste, contactez notre soutien technique pour l'activation.

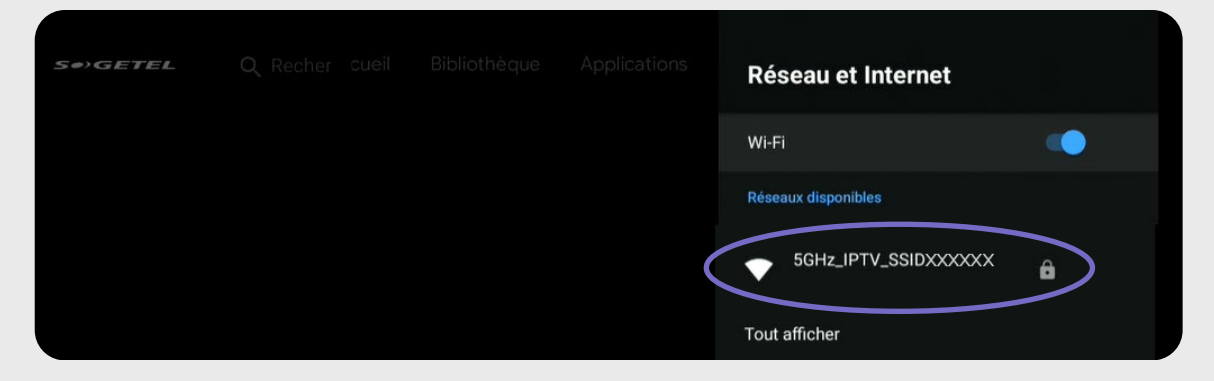

Les « XXXXXX » sont les 6 derniers caractères du code SSID sur l'étiquette de votre routeur.

Exemple pour SSID : CXNK00123456 Il apparaîtra comme : 5GHz\_IPTV\_SSID123456

#### Guide d'utilisateur – lecteur multimédia

- 5. Avec le 🔘, sélectionnez le réseau puis appuyer sur la touche 🕨
- 6. Entrez le mot de passe. Le mot de passe par défaut est disponible sur l'étiquette de votre routeur identifié par « WPA Key ». Sinon, vous pouvez utiliser le même mot de passe que votre « Réseau Principal » au moment de l'activation du réseau IPTV.

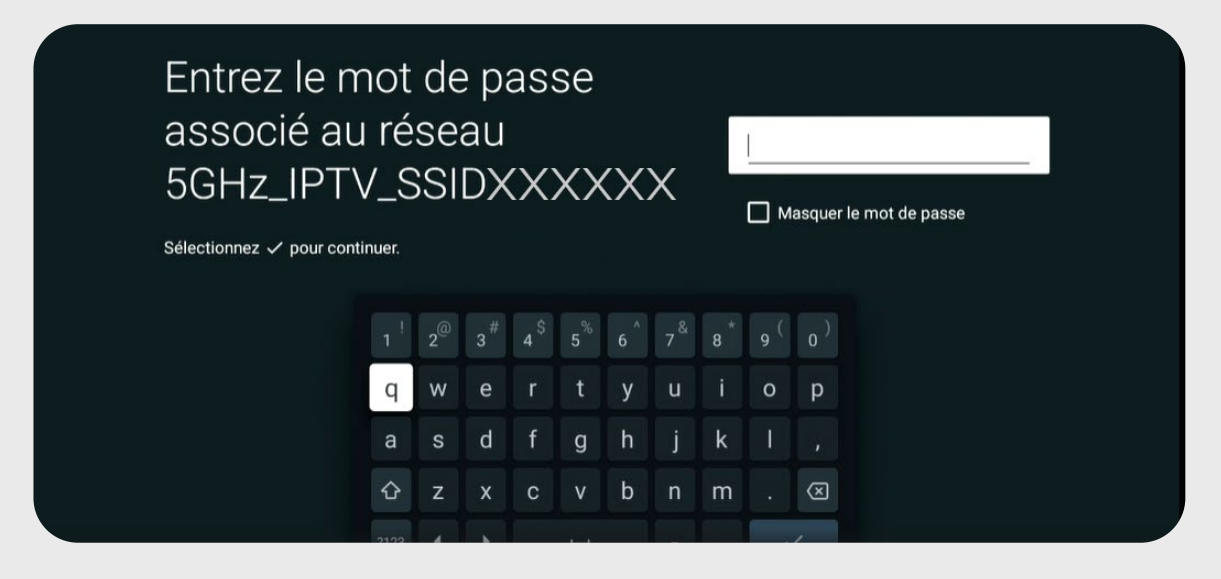

7. Ensuite, choisir « Se connecter » ou le bouton or

Assurez-vous de cliquer au bon endroit, sinon vous devrez refaire les précédentes étapes.

Vous devriez maintenant être de retour à la liste des Réseaux avec la mention « Connecté » pour le nouveau réseau ajouté.

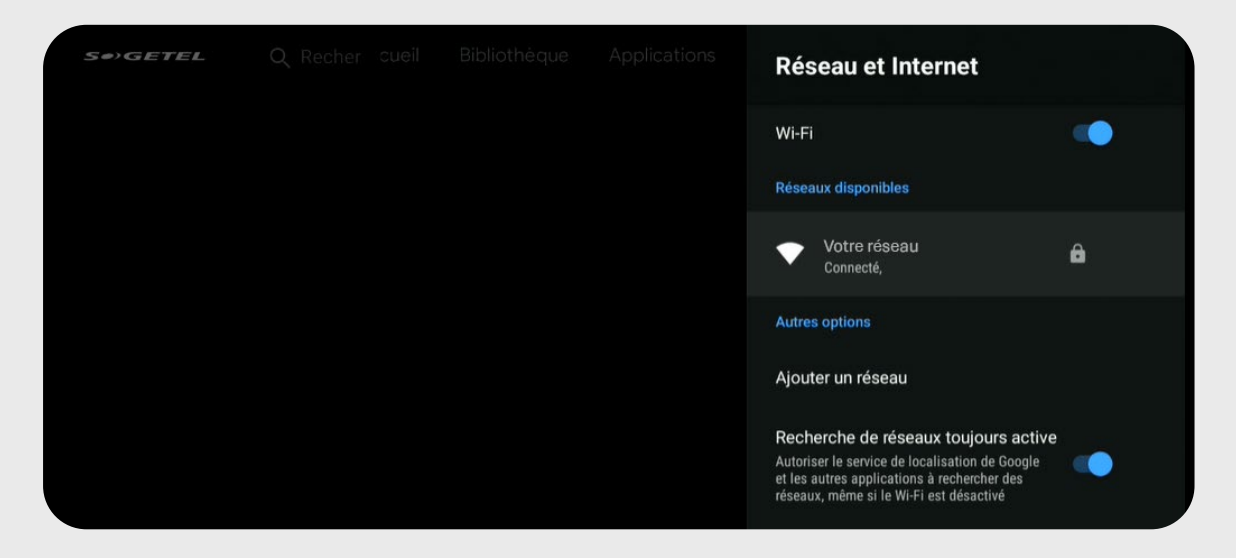

Pour retourner au menu principal, cliquer sur (🔿

### Présentation de l'application SOFI tv

#### Télévision - Guide horaire

1. Présentation du guide horaire

| Sefi                 |   | 12 h 07 p.m.   lundi 26 mai                                                     |                                             |                      |             |
|----------------------|---|---------------------------------------------------------------------------------|---------------------------------------------|----------------------|-------------|
| TELE-COEDR<br>2 TLCR |   | L'info<br>12 h 00 p.m 12 h 30 p.m.<br>Via des entrevues et des reportages, Info | 5-Coeur traite de l'actualité du Coeur-du-G | uébec.               |             |
| lundi                |   | 12 h 00 p.m.                                                                    | 12 h 30 p.m.                                | 1 h 00 p.m.          | 1 h 30 p.m. |
| 101-1010             | 2 | L'info                                                                          | L'info                                      | L'info               |             |
| ICI (                |   | Le téléjournal midi                                                             | L'épicerie                                  | Découverte           |             |
|                      | 4 | Pignon sur rue                                                                  | Moi j'mange                                 | Y'a du monde à messe |             |
| noovo                |   | Noovo Info 12                                                                   | Les débatteurs de Noovo                     | Zoé, maman solo      |             |
| <b>⊕CBC</b>          |   | CBC Newsroom                                                                    | CBC News Special: The King in (             | Canada               | Maaz        |
| τ\:\                 |   | TVA nouvelles                                                                   |                                             | Toi, moi et Dupree   |             |
|                      |   |                                                                                 |                                             |                      |             |

- 2. Utilité du guide horaire
  - S'informer sur les horaires des émissions, films et événements.
  - Connaître la description de l'émission à l'aide de la description du côté gauche supérieur.
  - À l'aide de la touche 🚥, il est possible d'ouvrir une variété d'options.
    - Appuyez longuement sur or pour ouvrir le menu des options.
    - Utilisez la croix directionnelle 💿 pour parcourir la programmation.
    - Appuyez sur or pour lancer la chaîne sélectionnée.

### Navigation

Les premiers pas dans l'application SOFI tv.

| sofi                 |   | 12 h 07 p.m.   lundi 26 mai                                                            |                                             |                      |              |      |
|----------------------|---|----------------------------------------------------------------------------------------|---------------------------------------------|----------------------|--------------|------|
| TELE-COFUR<br>2 TLCR |   | <b>L'info</b><br>12 h 00 p.m 12 h 30 p.m.<br>Via des entrevues et des reportages, Info | o-Coeur traite de l'actualité du Coeur-du-G | luébec.              | And a second |      |
|                      |   | Choisissez le program                                                                  | nme, puis maintenez le bouton OK e          | nfoncé               |              |      |
| lundi                |   | 12 h 00 p.m.                                                                           | 12 h 30 p.m.                                | 1 h 00 p.m.          | 1 h 30 p.m.  |      |
|                      | 2 | Ľinfo                                                                                  | L'info                                      | L'info               |              |      |
| ici 🎲 têlê           |   | Le téléjournal midi                                                                    | L'épicerie                                  | Découverte           |              |      |
|                      | 4 | Pignon sur rue                                                                         | Moi j'mange                                 | Y'a du monde à messe |              |      |
| noovo                |   | Noovo Info 12                                                                          | Les débatteurs de Noovo                     | Zoé, maman solo      |              |      |
| ⊕ CBC                | 6 | CBC Newsroom                                                                           | CBC News Special: The King in (             | Canada               |              | Maan |
| τ\:\                 |   | TVA nouvelles                                                                          |                                             | Toi, moi et Dupree   |              |      |
|                      |   |                                                                                        |                                             |                      |              |      |

1. Pour déplacer le guide vers le bas, appuyer sur la touche du bas 🥮

| Sofi        | 12 h 19 p.m.   lundi 26 mai                     |                                          |                      |                                         |
|-------------|-------------------------------------------------|------------------------------------------|----------------------|-----------------------------------------|
|             | <b>CBC</b> Newsroom                             |                                          |                      |                                         |
| ⊕ CBC       | 12 h 00 p.m 12 h 30 p.m.                        |                                          |                      | 1 A A A A A A A A A A A A A A A A A A A |
| 6 CBC       | News program bringing Canadians break<br>world. | ing news and live coverage from across C | anada and around the |                                         |
|             |                                                 | programme, puis maintenez le bouto       | on OK enfoncé        |                                         |
| lundi       | 12 h 00 p.m.                                    | 12 h 30 p.m.                             | 1 h 00 p.m.          | 1 h 30 p.m.                             |
| 111-10111   | 2 L'info                                        | L'info                                   | Ľinfo                |                                         |
| ICI () TÊLÊ | 3 Le téléjournal midi                           | L'épicerie                               | Découverte           |                                         |
| <b>B</b>    | 4 Pignon sur rue                                | Moi j'mange                              | Y'a du monde à messe |                                         |
| noovo       | 5 Noovo Info 12                                 | Les débatteurs de Noovo                  | Zoé, maman solo      |                                         |
| ⊕CBC ♥      | 6 CBC Newsroom                                  | CBC News Special: The King in (          | Canada               | MOX                                     |
| TV.V 7      | 7 TVA nouvelles                                 |                                          | Toi, moi et Dupree   |                                         |
|             |                                                 |                                          |                      | 4. 11. 1. 11. 0                         |

2. Pour déplacer le guide vers le haut, appuyer sur la touche du haut 💗

| Sœfi        |   | 12 h 08 p.m.   lundi 26 mai                                                     |                                                                                          |                                                         |
|-------------|---|---------------------------------------------------------------------------------|------------------------------------------------------------------------------------------|---------------------------------------------------------|
| 57          |   | Pignon sur rue                                                                  |                                                                                          |                                                         |
| Télé-Québec |   | 12 h 00 p.m 12 h 30 p.m. Saiso                                                  | n <b>1</b>                                                                               |                                                         |
| 4 TELEQ     |   | Le visionnement des émissions bouleve<br>étape du camp de sélection de la LUDIC | rse les perceptions de Logan; Jean-Gabri<br>, Jérémi initie les autres à son jeu; Mauree | el est invité à la deuxième<br>n se fâche à nouveau au. |
|             |   |                                                                                 | z le programme, puis maintenez le b                                                      | outon OK enfoncé                                        |
| lundi       |   | 12 h 00 p m.                                                                    | 12 h 30 p.m.                                                                             | 1 h 00 p.m. 1 h 30 p.m.                                 |
| TELECOTE    |   | Ľinfo                                                                           | L'info                                                                                   | L'info                                                  |
| ICI 🌐 TÊLÊ  | 3 | Le téléjournal midi                                                             | L'épicerie                                                                               | Découverte                                              |
|             | 4 | Pignon sur rue                                                                  | Moi j'mange                                                                              | Y'a du monde à messe                                    |
| noovo       |   | Noovo Info 12                                                                   | Les débatteurs de Noovo                                                                  | Zoé, maman solo                                         |
| <b>⊕CBC</b> |   | CBC Newsroom                                                                    | CBC News Special: The King in (                                                          | Canada www.                                             |
| T\'.\       |   | TVA nouvelles                                                                   |                                                                                          | Toi, moi et Dupree                                      |
|             |   |                                                                                 |                                                                                          |                                                         |

3. Pour déplacer le guide vers la droite, appuyer sur la touche de droite 🧃

| S@fi        |                                                                                                    | 12 h 09 p.m.   lundi 26 mai    |                                     |                      |                                         |  |
|-------------|----------------------------------------------------------------------------------------------------|--------------------------------|-------------------------------------|----------------------|-----------------------------------------|--|
| 57          |                                                                                                    | Moij'mange                     |                                     |                      |                                         |  |
| Télé-Québec |                                                                                                    | 12 h 30 p.m 1 h 00 p.m. TVG Sa | ison 6                              |                      | 1 1 1 1 1 1 1 1 1 1 1 1 1 1 1 1 1 1 1 1 |  |
| 4 TELEQ     | Des recettes créatives qui transformeront la façon de cuisiner le riz; au menu: bateaux de sushis au tempeh, grignotines croquantes et oignons farcis; Bernard Lavallée se penche sur le contrôle de la glycémie. |                                |                                     |                      |                                         |  |
|             |                                                                                                    | 1 5 📼 🗋 MENU Choisissez        | z le programme, puis maintenez le b | outon OK enfoncé     |                                         |  |
| lundi       |                                                                                                    | 12 h 00 p.m.                   | 12 h 30 p.m.                        | 1 h 00 p.m. 1        | h 30 p.m.                               |  |
|             | 2                                                                                                    | L'info                         | L'info                              | L'info               |                                         |  |
| ICI () TÊLÊ |                                                                                                    | Le téléjournal midi            | L'épicerie                          | Découverte           |                                         |  |
|             | 4                                                                                                    | Pignon sur rue                 | Moi j'mange                         | Y'a du monde à messe |                                         |  |
| noovo       |                                                                                                    | Noovo Info 12                  | Les débatteurs de Noovo             | Zoé, maman solo      |                                         |  |
| <b>⊕CBC</b> |                                                                                                    | CBC Newsroom                   | CBC News Special: The King in       | Canada               | Nore                                    |  |
| T\'.\       |                                                                                                    | TVA nouvelles                  |                                     | Toi, moi et Dupree   |                                         |  |
|             |                                                                                                    |                                |                                     |                      | 6. H. J. H. D.                          |  |

4. Dans le guide horaire, la touche de gauche 🔎 fonctionne seulement si la navigation vers la droite a été préalablement utilisée.

| Sef         |   | 12 h 08 p.m.   lundi 26 mai                                                     |                                                                                           |                                                          |
|-------------|---|---------------------------------------------------------------------------------|-------------------------------------------------------------------------------------------|----------------------------------------------------------|
| Æ7          |   | Pignon sur rue                                                                  |                                                                                           |                                                          |
| Télé-Québec |   | 12 h 00 p.m 12 h 30 p.m. Saiso                                                  | n 1                                                                                       |                                                          |
| 4 TELEQ     |   | Le visionnement des émissions bouleve<br>étape du camp de sélection de la LUDIC | rse les perceptions de Logan; Jean-Gabrie<br>; Jérémi initie les autres à son jeu; Mauree | el est invité à la deuxième<br>In se fâche à nouveau au. |
|             |   |                                                                                 | z le programme, puis maintenez le b                                                       | outon OK enfoncé                                         |
| lundi       |   | 12 h 00 p m.                                                                    | 12 h 30 p.m.                                                                              | 1 h 00 p.m. 1 h 30 p.m.                                  |
| TELECOTE    | 2 | Ľinfo                                                                           | L'info                                                                                    | L'info                                                   |
| ICI () TÊLÊ |   | Le téléjournal midi                                                             | L'épicerie                                                                                | Découverte                                               |
|             | 4 | Pignon sur rue                                                                  | Moi j'mange                                                                               | Y'a du monde à messe                                     |
| noovo       |   | Noovo Info 12                                                                   | Les débatteurs de Noovo                                                                   | Zoé, maman solo                                          |
| <b>⊕CBC</b> |   | CBC Newsroom                                                                    | CBC News Special: The King in (                                                           | Canada                                                   |
| T\'.\       |   | TVA nouvelles                                                                   |                                                                                           | Toi, moi et Dupree                                       |
|             |   |                                                                                 |                                                                                           |                                                          |

5. Appuyez sur la touche or pour visionner l'émission (sélectionner la chaîne).

| Sœfi        |   | 12 h 08 p.m.   lundi 26 mai                                                       |                                                                                        |                                                        |               |
|-------------|---|-----------------------------------------------------------------------------------|----------------------------------------------------------------------------------------|--------------------------------------------------------|---------------|
| 57          |   | Pignon sur rue                                                                    |                                                                                        |                                                        |               |
| Télé-Québec |   | 12 h 00 p.m 12 h 30 p.m. Saiso                                                    | nt                                                                                     |                                                        |               |
| 4 TELEQ     |   | Le visionnement des émissions boulever<br>étape du camp de sélection de la LUDIC; | rse les perceptions de Logan; Jean-Gabri<br>Jérémi initie les autres à son jeu; Mauree | el est invité à la deuxième<br>n se fâche à nouveau au |               |
|             |   |                                                                                   | z le programme, puis maintenez le b                                                    | outon OK enfoncé                                       |               |
| lundi       |   | 12 h 00 p.m.                                                                      | 12 h 30 p.m.                                                                           | 1 h 00 p.m.                                            | 1 h 30 p.m.   |
| TILECOLO    | 2 | L'info                                                                            | L'info                                                                                 | L'info                                                 |               |
| ICI () TÊLÊ |   | Le téléjournal midi                                                               | L'épicerie                                                                             | Découverte                                             |               |
|             | 4 | Pignon sur rue                                                                    | Moi j'mange                                                                            | Y'a du monde à messe                                   |               |
| noovo       |   | Noovo Info 12                                                                     | Les débatteurs de Noovo                                                                | Zoé, maman solo                                        |               |
| <b>⊕CBC</b> |   | CBC Newsroom                                                                      | CBC News Special: The King in                                                          | Canada                                                 | More          |
| T\'.\       |   | TVA nouvelles                                                                     |                                                                                        | Toi, moi et Dupree                                     |               |
|             | ~ |                                                                                   |                                                                                        |                                                        | 4. 11 1 11 10 |

### Enregistrement

#### **Enregistrement simple**

Pour enregistrer une émission en cours :

Première méthode : à partir de l'émission en cours

- Appuyez sur le bouton or de la télécommande. Un menu apparaîtra en bas de l'écran.
- Cliquez sur 💀. à gauche dans le bas de l'écran.
- Choisissez l'option Enregistrer et appuyez or
- Cette option enregistre seulement l'émission sélectionnée.

| Eprenistrer             |             |             |
|-------------------------|-------------|-------------|
| Enregistrer la série    |             |             |
| Enregistrements 59 p.m. |             | 3 h 59 p.m. |
| ● TV MENU 5 ←           | Enregistrer | •) E ()     |

Deuxième méthode : à partir du guide

- Appuyez sur la touche Guide
- Allez sur l'émission que vous voulez enregistrer avec la croix directionnelle
- Appuyez longuement sur la touche or de la télécommande. Un menu apparaîtra à l'écran.
- Sélectionnez l'option Enregistrer et appuyez

| sofi                                      |                                  |
|-------------------------------------------|----------------------------------|
| ICI 🌐 TÊLÊ                                |                                  |
| 3 SRC-T                                   |                                  |
| 12 h 30 p.m. Joue 1 h 00 p.m.             |                                  |
| Silence, on joue!                         |                                  |
| ♥ Favoris                                 | Enregistrer la série Q Recherche |
| 5 Rejouer > Jouer                         | Détails     E Catégories         |
| ت Vidéo sur demande م Mes enregistrements | 🗘 Menu système                   |

La fonction Rejouer 🌖 n'est pas toujours affichée. Elle apparaît seulement si la diffusion le permet. Le menu affiché peut différer en fonction de votre point de départ : la grille horaire ou la télé en direct.

#### Pour arrêter un enregistrement simple

Méthode 1 : à partir de l'émission en cours

- Appuyez sur or
- Appuyez enr. à gauche dans le bas de l'écran.
- Sélectionnez Arrêter enreg. et appuyez sur or

| $\triangleleft$ | Arrêter enreg.  | D         | 1            | - Andrew | A State     |                |             |
|-----------------|-----------------|-----------|--------------|----------|-------------|----------------|-------------|
|                 | Enregistrements | ı 59 p.m. | A CONTRACTOR | -        | - 40        | a transfer     | 3 h 59 p.m. |
|                 |                 | 5.        | ÷            |          | Enregistrer | and the second | • • •       |

Méthode 2 : à partir du guide

- Appuyez sur la touche Guide 🚥
- Allez sur l'émission qui enregistre avec la croix directionnelle 🍥
- Appuyer longuement sur 💽
- Sélectionnez Arrêter enreg. et appuyez or

Il suffit d'appuyer sur cette option pour arrêter l'enregistrement.

| ICI (             |                          |                                                       |                             |
|-------------------|--------------------------|-------------------------------------------------------|-----------------------------|
| 3 SRC-T           |                          |                                                       |                             |
|                   |                          |                                                       |                             |
| Silence, on joue! | Arrêter enreg.           | Enregistrer la série                                  | Q Recherche                 |
| Silence, on joue! | Arrêter enreg.     Jouer | Enregistrer la série     Détails     Bonsoir Bonsoirt | Q Recherche<br>≣ Catégories |

#### Démarrer ou programmer un enregistrement pour une série

Première méthode : à partir de l'émission en cours

- Appuyez sur ok
- Appuyez sur 👧 à gauche dans le bas de l'écran.
- Sélectionnez Enregistrer la série et cliquez sur 🚥

| Enregistrer             |   |             |             |
|-------------------------|---|-------------|-------------|
| Enregistrer la série    |   |             |             |
| Enregistrements 59 p.m. |   |             | 3 h 59 p.m. |
| ENR. GUIDE 🗮 5          | ← | Enregistrer | •) 🗉 (j     |

Deuxième méthode : à partir du guide

- Appuyez sur Guide
- Allez sur l'émission que vous désirez enregistrer avec la croix directionnelle 💿
- Appuyez longuement sur or pour ouvrir le sous-menu du guide.
- Sélectionnez Enregistrer la série et appuyez sur or

| sefi                     |                        |                      |             |
|--------------------------|------------------------|----------------------|-------------|
| ICI 🌐 TÊLÊ               |                        |                      |             |
| 3 SRC-T                  |                        |                      |             |
| 12 h 30 p.m. Joue 1 h 00 | p.m.                   |                      |             |
| Silence, on joue!        |                        |                      |             |
| 🎔 Favoris                | Enregistrer            | Enregistrer la série | Q Recherche |
|                          | Jouer                  | i Détails            | Catégories  |
| Vidéo sur demande        | σο Mes enregistrements | Menu système         |             |

1. Sélectionne Enregistrer afin de choisir votre mode d'enregistrement et cliquer sur 📭

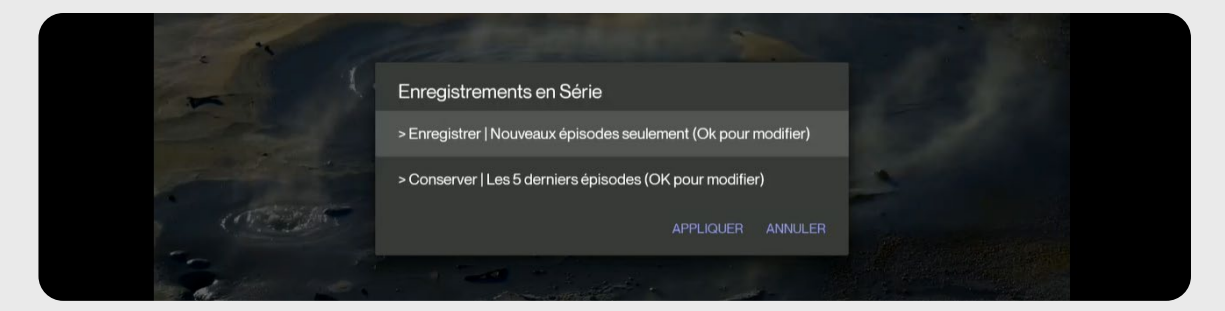

2. Sélectionner l'option désirée. Cette option permet de faire quatre types d'enregistrement, tel qu'indiqué sur l'image ci-bas. Appuyer sur or

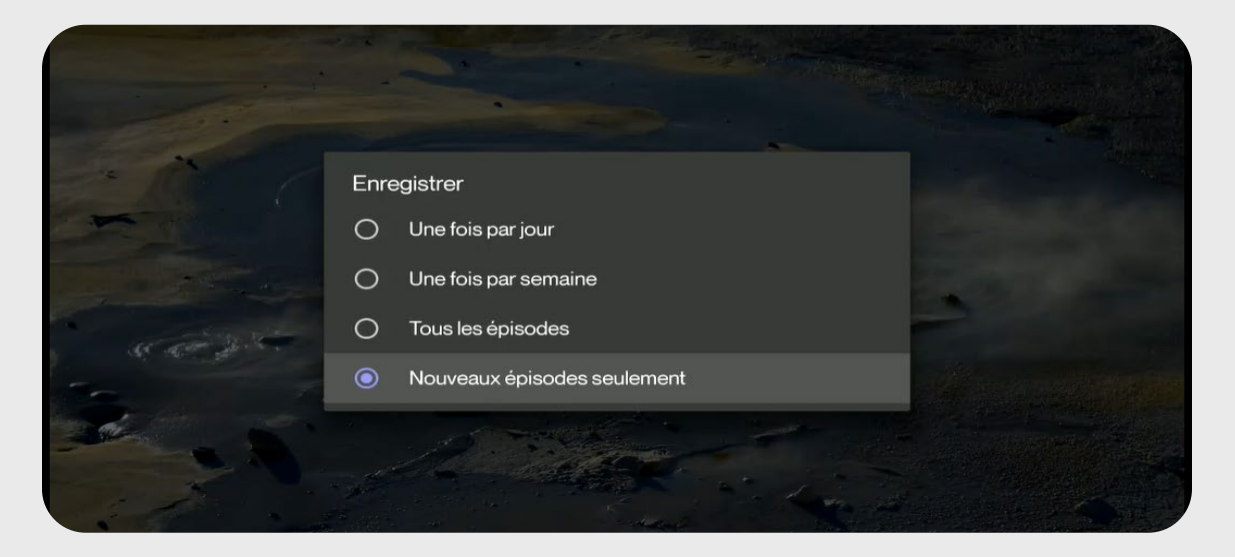

3. Sélectionner Conserver afin de choisir le nombre d'épisodes à conserver après chaque enregistrement. Cette fonctionnalité permet de supprimer les enregistrements les plus anciens et évite de saturer vos heures d'enregistrements.

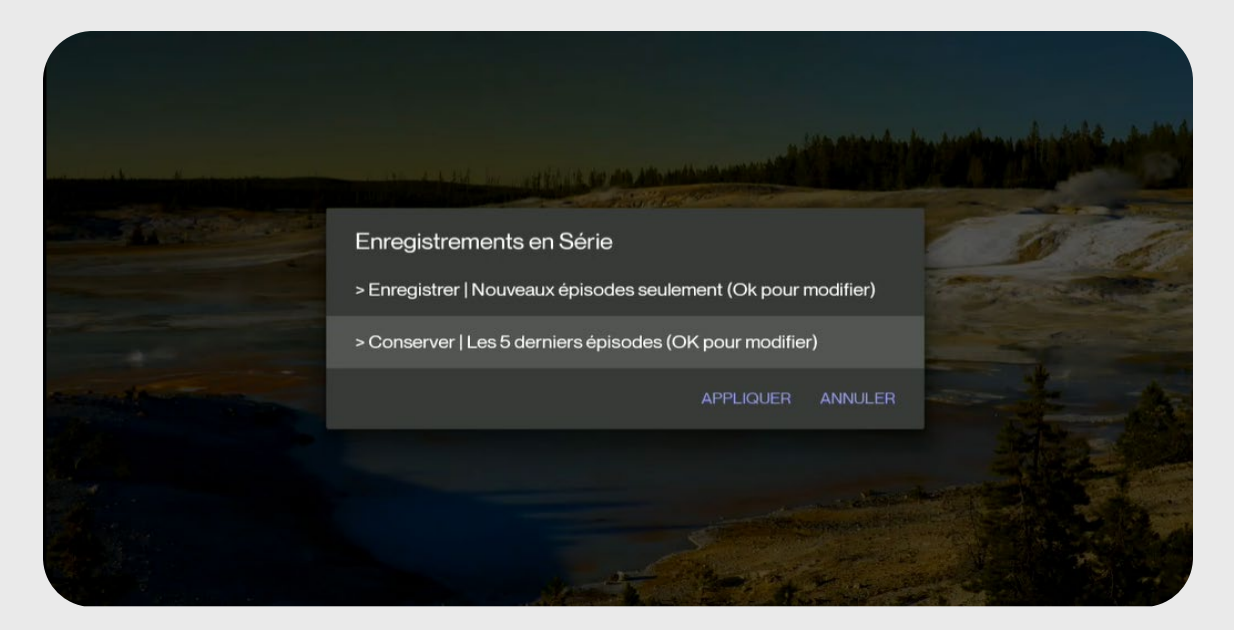

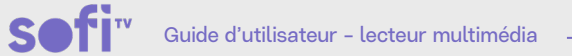

4. Choisir un nombre d'épisodes. Le choix proposé correspond au nombre d'épisodes enregistrés qui seront conservés.

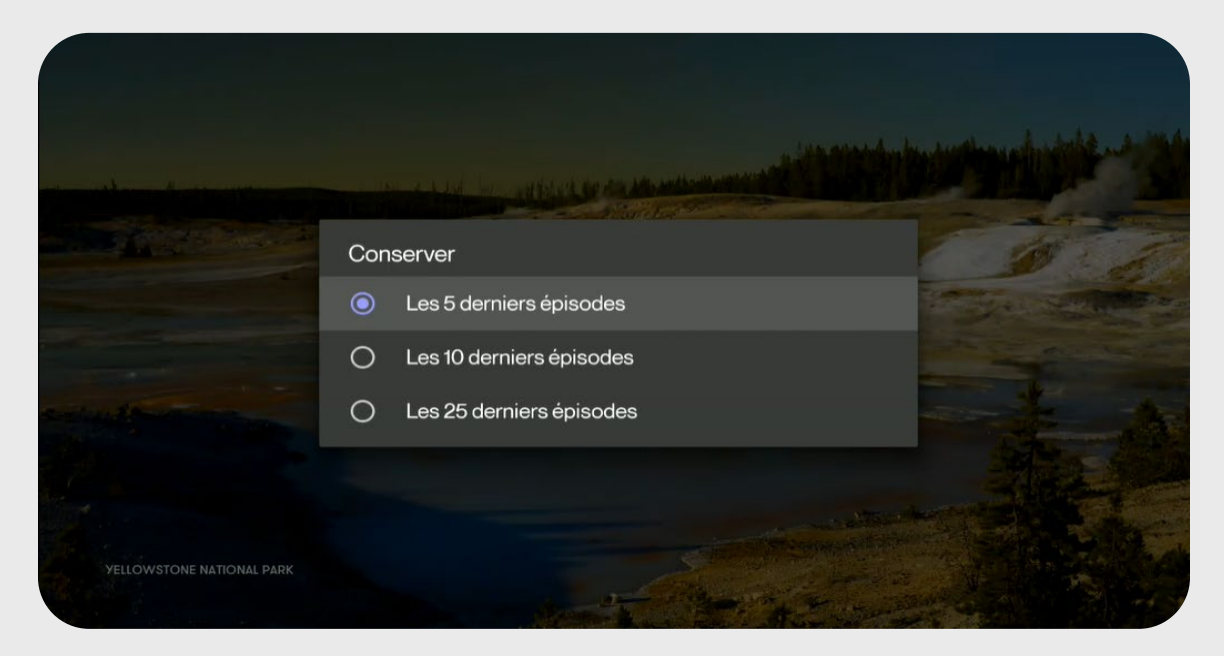

5. Pour confirmer les choix, appuyer sur APPLIQUER.

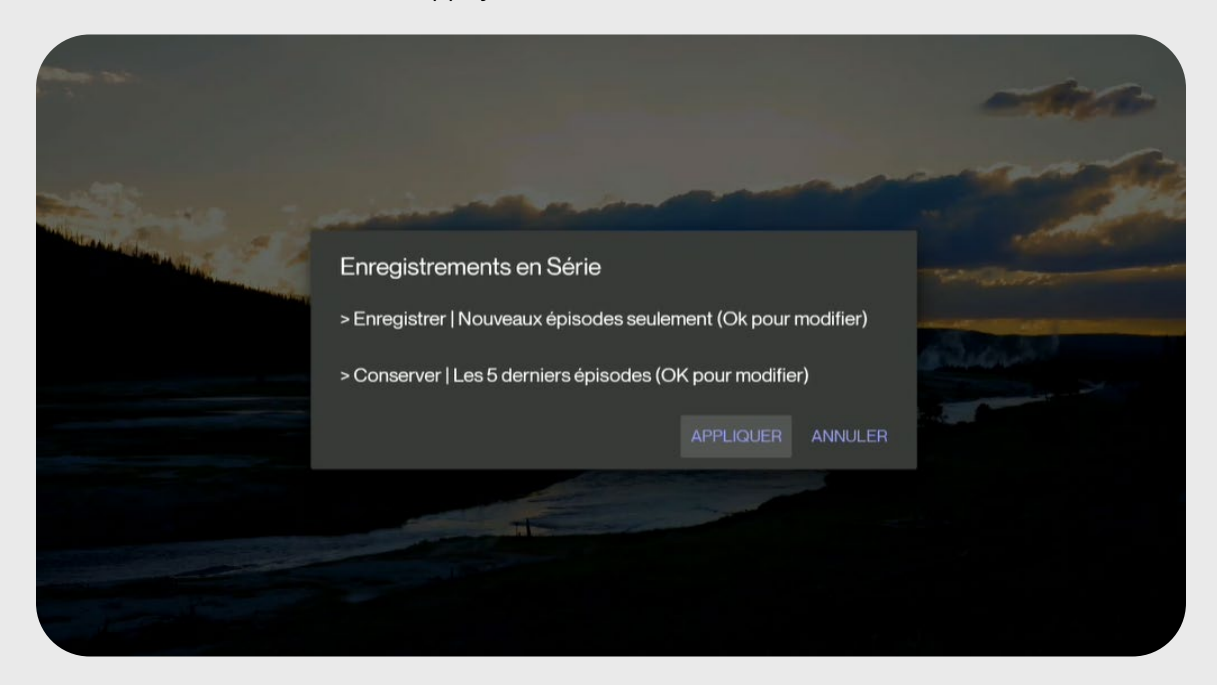

#### Pour arrêter l'enregistrement multiple à partir du guide

- 1. Appuyez sur guide et allez sur l'enregistrement en cours.
- 2. Appuyez longuement sur le bouton or
- 3. Sélectionnez Arrêter enreg. et appuyez 📧

| Enregistrer la série           | Q Recherche                                                                               |
|--------------------------------|-------------------------------------------------------------------------------------------|
| i Détails                      | Catégories                                                                                |
| Menu système<br>Les temps fous |                                                                                           |
|                                |                                                                                           |
|                                | Enregistrer la série     Octails     Bonsoir Bonsoiri     Menu système     Les temps fous |

4. Sélectionnez le choix désiré et appuyez 💽

| Sofi           | 12 h 29 p.m.  |                 | Pour quitter le mode plein écran, appuyez |                            |         |
|----------------|---------------|-----------------|-------------------------------------------|----------------------------|---------|
|                | Silence, on   | joue!           |                                           |                            |         |
| ICI () TÊLÊ    |               |                 |                                           |                            |         |
| 3 SRC-T        |               |                 |                                           |                            |         |
|                |               |                 | z la nxaavanna nuia maintanaz la la       | outon Ol/ onfoncó          |         |
| mercredi       |               | i Silenc        | e, on joue!                               |                            | 30 p.m. |
| 1010           | DEV 10        | Quel enregistre | ement souhaitez-vous arrête               | er?                        |         |
| skiz           |               |                 | Toutes les émissions                      | Seulement cette émission   |         |
| TÉLÉ-COLUE 2   | RDI: bulletir |                 |                                           |                            |         |
| ICI 🌐 TĒLĒ     | Le téléjourn  | nal midi        | ⊙ ⊗ Silence, on joue!                     | Bonsoir bonsoir!           |         |
| the same       | Pignon sur    |                 | Bien bâti: le magazine                    | Les temps fous             |         |
| <b>NOOVO</b> 5 |               | 12              | Les débatteurs de Noovo                   | Une menace sur mes enfants |         |
| <b>@CBC</b> 6  | CBC Newsre    | oom             | Noise.                                    | Escape to the Country      |         |

#### Visionner un enregistrement

Première méthode : à partir de l'émission en cours

- 1. Appuyez sur ok
- 2. Appuyez 🚞 en bas à gauche de l'écran
- 3. Sélectionnez Enregistrements et appuyez 🚥

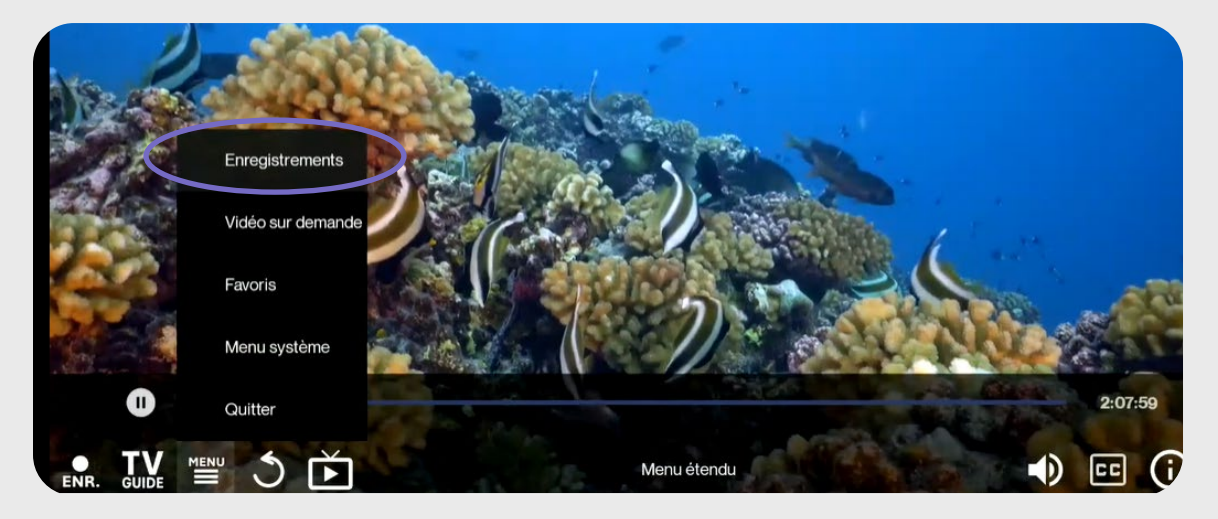

Deuxième méthode : à partir du Guide

- 1. Appuyez sur Guide
- 2. Appuyez longuement sur le bouton or
- 3. Sélectionnez sur Mes Enregistrements et appuyez sur or

| ICI (        | TÊLÊ                                                         |        |             |                      |                        |
|--------------|--------------------------------------------------------------|--------|-------------|----------------------|------------------------|
| 3 SR         | C-T                                                          |        |             |                      |                        |
|              |                                                              |        |             |                      |                        |
| 1h00         | p.m. Joue dans $2h00$                                        | 0 p.m. |             |                      |                        |
| 1h 0(<br>Bon | ) p.m. Joue dans 2 h 00<br>Isoir bonsoir!                    | U p.m. |             |                      |                        |
| 1h O(<br>Bon | ) p.m. Joue dans 2 h 0(<br>I <b>soir bonsoir!</b>            | U p.m. |             |                      | 2 h 00 p.m.<br>DEV 10  |
| Bon          | ) p.m. Joue dans 2 h O(<br>I <b>soir bonsoir!</b><br>Favoris | 0 p.m. | Enregistrer | Enregistrer la série | DEV 10<br>Q. Recherche |

Dans la marge de gauche, quatre options apparaissent : Récent, Programmé, Planifié et Erreurs. Voir détails plus bas.

Récents contient les enregistrements en cours et ceux qui datent de moins d'une semaine.

Pour visionner un enregistrement, sélectionnez l'enregistrement désiré et appuyez sur la touche ok

| ST         | of         |                        | Pour accéder aux<br>groupe d'en   | x options (ex. : effacer), sélectionnez<br>registrements, puis maintenez le bou | l'enregistrement ou le<br>iton OK enfoncé | <b>12 h 37 p.m.</b><br>mercredi 16 avr. | ¢      |
|------------|------------|------------------------|-----------------------------------|---------------------------------------------------------------------------------|-------------------------------------------|-----------------------------------------|--------|
|            |            |                        | Chaîne                            | Titre                                                                           | Date et heure                             |                                         | Statut |
| Récents    | 9          | 01 🗖                   | ŧ™ SRC-Q                          | Les chefs!                                                                      | 8 avr. 2025 8                             | h 00 p.m.                               | •      |
| Programmés | 9          | 02 🖻                   | ≇™ SRC-SH                         | Stat                                                                            | 8 avr. 2025 7                             | h 00 p.m.                               | •      |
| Planifiés  | 9          | 21 <b>T</b>            | ' <b>\'.\</b> TVA-Q               | TVA nouvelles                                                                   | 4 avr. 2025 4                             | h 28 a.m.                               | •      |
| Erreurs    | ~ 4        | 3                      |                                   | Plaza plaisir                                                                   | Ô                                         |                                         |        |
|            | ~ 8        | s                      | avoir.<br>nedia C-SAV             | La préhistoire du Québ                                                          | Ĵ                                         |                                         |        |
|            | 10         | 005                    | We LN4K                           | City Wildlife Rescue                                                            | 31 mars 2025                              | 53h00a.m.                               | •      |
|            | × 10       | 006 <b>s</b>           | <b>№1</b> ‴ SN1K4                 | No live 4K event current.                                                       | . ©                                       |                                         |        |
|            | 10<br>~ 10 | )05 Na<br>)06 <b>S</b> | ™® LN4K<br>≌ <sup>1</sup> ‴ SN1K4 | City Wildlife Rescue<br>No live 4K event current                                | 31 mars 2025<br>. 「                       | 5 3 h 00 a.m.                           |        |

Programmés contient les enregistrements dont la diffusion n'a pas encore eu lieu, dont les enregistrements uniques et en série.

| S€f        | Pour accéder a<br>groupe d | aux options (ex. : effacer), séle<br>ienregistrements, puis mainte | ectionnez l'enregistrement ou le<br>nez le bouton OK enfoncé | <b>12 h 44 p.m.</b><br>mercredi 16 avr. | <b>Ö</b> |
|------------|----------------------------|--------------------------------------------------------------------|--------------------------------------------------------------|-----------------------------------------|----------|
|            | Chaîne                     |                                                                    | Date et heure                                                |                                         |          |
| Récents    |                            |                                                                    |                                                              |                                         |          |
| Programmés |                            |                                                                    |                                                              |                                         |          |
| Planifiés  |                            |                                                                    |                                                              |                                         |          |
| Erreurs    |                            | Aucun en                                                           | registrement                                                 |                                         |          |
|            |                            |                                                                    |                                                              |                                         |          |

Planifié contient les enregistrements qui seront enregistrés dans les prochains jours et aussi dès la sortie d'un nouvel épisode.

| ST         | f | Pour accéder au<br>groupe d'ei | ıx options (ex. : effacer), sélectio<br>nregistrements, puis maintenez l | nnez l'enregistrement ou le<br>a bouton OK enfoncé | 12 h 46 p.m.<br>mercredi 16 avr. |
|------------|---|--------------------------------|--------------------------------------------------------------------------|----------------------------------------------------|----------------------------------|
|            |   | Chaîne                         |                                                                          | Planifiés                                          |                                  |
| Récents    | З | ™# ₩u® SRC-T                   | Silence, on joue!                                                        | 🕞 Nouveau uniq                                     | uement / Les 5 épisodes          |
| Programmés |   |                                |                                                                          |                                                    |                                  |
| Planifiés  |   |                                |                                                                          |                                                    |                                  |
| Erreurs    |   |                                |                                                                          |                                                    |                                  |

Pour modifier, supprimer la programmation ou supprimer le tout, faire le choix en continuant avec le bouton ox

Il est possible de modifier l'enregistrement et de supprimer les futurs enregistrements.

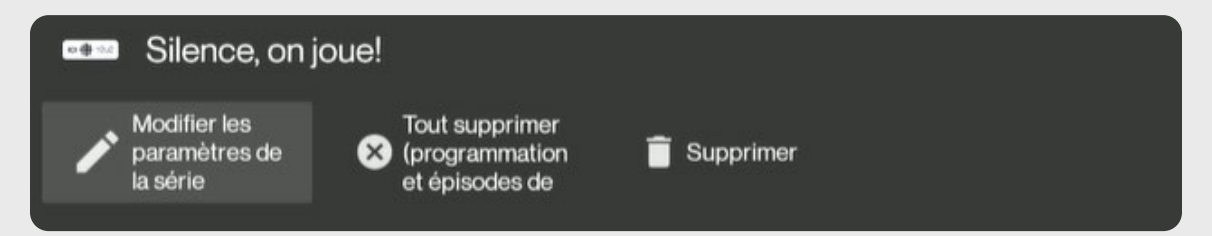

**Erreurs** contient les enregistrements ayant subi une problématique, il est possible de les retrouver dans cet onglet.

| S⊡fi       | Pour accéder<br>groupe d | aux options (ex. : effacer), sélec<br>'enregistrements, puis mainten | tionnez l'enregistrement ou le<br>ez le bouton OK enfoncé | <b>12 h 48 p.m.</b><br>mercredi 16 avr. | \$ |
|------------|--------------------------|----------------------------------------------------------------------|-----------------------------------------------------------|-----------------------------------------|----|
|            | Chaîne                   |                                                                      | Date et heure                                             |                                         |    |
| Récents    |                          |                                                                      |                                                           |                                         |    |
| Programmés |                          |                                                                      |                                                           |                                         |    |
| Planifiés  |                          |                                                                      |                                                           |                                         |    |
| Erreurs    |                          |                                                                      |                                                           |                                         |    |
|            |                          | Aucun enr                                                            | egistrement                                               |                                         |    |
|            |                          |                                                                      |                                                           |                                         |    |

L'une des causes d'erreur est la limite d'espace atteinte. Il est conseillé de supprimer les anciens enregistrements pour libérer de l'espace.

**So**fi<sup>™</sup>

### Auto-Sélection

### Syntonisation automatique d'un poste en direct/Programmation de visionnement en direct

Cette option est pratique lorsque vous ne souhaitez pas enregistrer l'émission ou le film, mais que vous désirez être transféré automatiquement sur le bon poste lorsqu'ils débutent. Lorsque vous naviguez dans le guide sur les émissions à venir, il est possible d'accéder au sous-menu.

- 1. S'assurer d'être dans le Guide et aller sur l'émission à venir qui vous intéresse.
- 2. Appuyez sur longuement le bouton 🔍
- 3. Cliquez sur Auto-Sélection (au moment où l'émission en auto-sélection débute, vous serez redirigé sur cette chaîne) et appuyez sur ok

| ICI (                       |                        |                                  |             |
|-----------------------------|------------------------|----------------------------------|-------------|
| 3 SRC-T                     |                        |                                  |             |
| 2 h 00 p.m. Joue 4 h 00 p.n | n.                     |                                  |             |
| Ma Mère                     |                        |                                  |             |
| ♥ Favoris                   | Enregistrer            | Enregistrer la série             | Q Recherche |
| 5 Rejouer                   | L Auto-Sélection       | i Détails                        | Catégories  |
| Vidéo sur demande           | மை Mes enregistrements | Menu système<br>À quoi tu joues? |             |
|                             |                        |                                  |             |

### SOFI sur demande (VSD)

Pour accéder à SOFI sur demande, il est possible de le faire à partir du guide horaire ou encore pendant le visionnement d'une émission :

Première méthode : à partir de l'émission en cours

- 1. Appuyez sur le bouton OK
- 2. Sélectionnez
- 3. Sélectionnez Vidéo sur demande et appuyez sur 🚥

|   | Enregistrements     |             |             |
|---|---------------------|-------------|-------------|
| < | Vidéo sur demande   |             |             |
|   | Favoris             |             |             |
|   | Menu système        |             |             |
|   | Quitter             | •           | 1 h 59 p.m. |
|   | ™ 5 <del>&lt;</del> | Menu étendu | •) (i)      |

Deuxième méthode : à partir du guide

- 1. Appuyez sur Guide GUDE
- 2. Appuyez longuement sur 🔍
- 3. Sélectionnez Vidéo sur demande (VSD) et appuyez sur 🚥

|                       |                                                    | u elle | s images.<br>Statutes for concersos de pro-<br>casa de secondade de la formación<br>de las mines pois maintenez las | assager<br>effrant u<br>3 boute | s, des films<br>naberculumque d.<br>n OK enfoncé |   |            |
|-----------------------|----------------------------------------------------|--------|----------------------------------------------------------------------------------------------------|---------------------------------|--------------------------------------------------|---|------------|
| 2 h 00<br><b>Tita</b> | 0 p.m. Joue 3 h 00 p.<br>I <b>nic en couleur :</b> | m.     |                                                                                                    |                                 |                                                  |   |            |
| $\heartsuit$          | Favoris                                            | •      | Enregistrer                                                                                                    | $\bigcirc$                      | Enregistrer la série                             | α | Recherche  |
|                       |                                                    | ŀ      | Auto-Sélection                                                                                                    | <b>i</b>                        | Détails                                          |   | Catégories |
|                       | Vidéo sur demande                                  | ß      | Mes enregistrements                                                                                                 | \$                              | Menu système                                     |   |            |

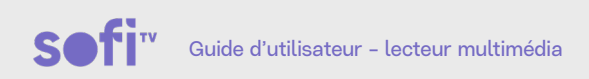

Voici le menu de la VSD. En haut dans la barre de menus, les options GENRES, FILMS, SÉRIES TÉLÉ et autres sont disponibles.

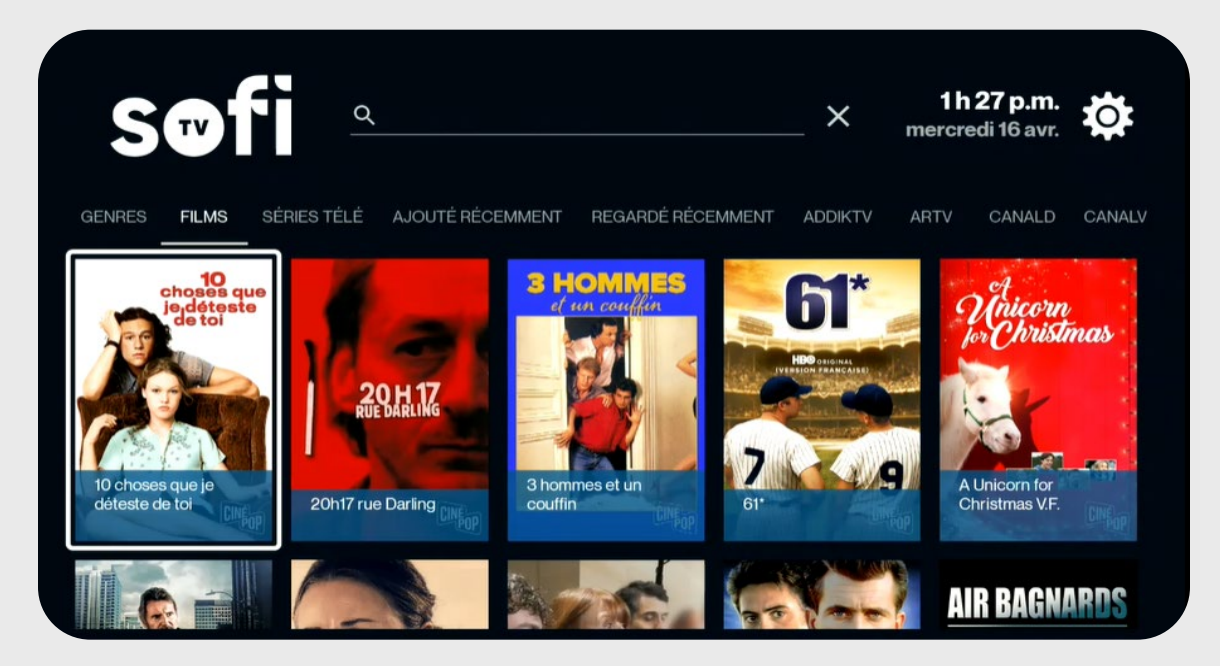

Seules les chaînes comprises dans votre abonnement apparaissent

Dans GENRES, on retrouve toutes les catégories, classées en ordre alphabétique.

| S          | TV        | م           |                  |                   | _ ×     | 1h<br>mercre | <b>28 p.m.</b><br>edi 16 avr. | Ö      |
|------------|-----------|-------------|------------------|-------------------|---------|--------------|-------------------------------|--------|
| GENRES     | FILMS     | SÉRIES TÉLÉ | AJOUTÉ RÉCEMMENT | REGARDÉ RÉCEMMENT | ADDIKTV | ARTV         | CANALD                        | CANALV |
| Tous       |           |             |                  |                   |         |              |                               |        |
| Action     |           |             |                  |                   |         |              |                               |        |
| Actualité  |           |             |                  |                   |         |              |                               |        |
| Affaires p | oubliques |             |                  |                   |         |              |                               |        |
| Animatio   | n         |             |                  |                   |         |              |                               |        |
| Aventure   |           |             |                  |                   |         |              |                               |        |
| Aventure   | s         |             |                  |                   |         |              |                               |        |

#### Pour quitter le menu SOFI sur demande

Pesez sur la flèche retour de la télécommande 🕞 pour quitter le menu de la vidéo sur demande.

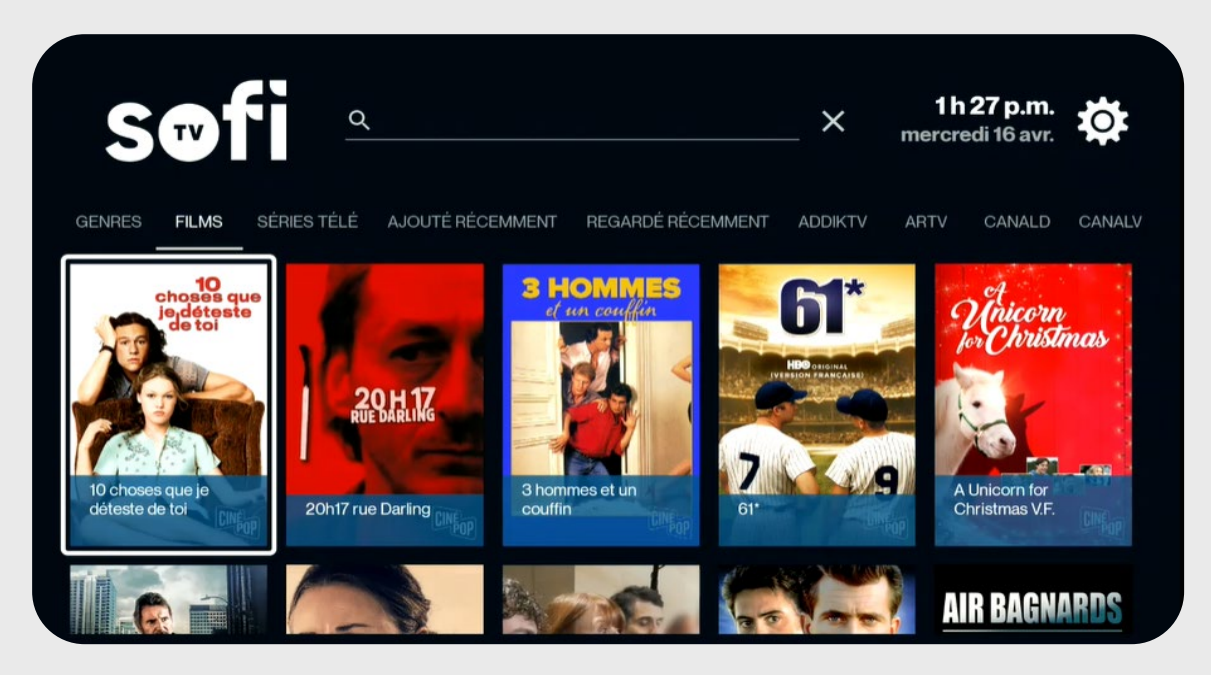

#### Effectuer une recherche

- 1. Appuyez sur Guide
- 2. Pesez longuement sur le bouton 📧
- 3. Sélectionnez la loupe Recherche et appuyez sur 🚥

| $\heartsuit$ | Favoris           | • | Enregistrer         | $\bigcirc$ | Enregistrer la série | Q | Recherche  |
|--------------|-------------------|---|---------------------|------------|----------------------|---|------------|
|              |                   | ŀ | Auto-Sélection      | <b>i</b>   | Détails              |   | Catégories |
| Δ            | Vidéo sur demande | ഭ | Mes enregistrements | \$         | Menu système         |   |            |
|              |                   |   |                     |            |                      |   |            |

4. Écrire ici ce que vous recherchez : titre, chaîne, etc. et appuyer sur le crochet 🗸

|       | Au co | beur du        | Isport         |     |                |                       |   |     |             |
|-------|-------|----------------|----------------|-----|----------------|-----------------------|---|-----|-------------|
| tv    | a '   | Teva           | ta             | a   |                |                       |   |     |             |
| $q^1$ | w     | e <sup>3</sup> | r <sup>4</sup> | t 5 | у <sup>6</sup> | <b>u</b> <sup>7</sup> | i | 0 9 | p           |
| а     | s     | d              | f              | g   | h              | j                     | k | T   |             |
| ↔     | z     | x              | с              | v   | b              | n                     | m |     | $\boxtimes$ |
| ?123  | •     | •              |                | -   |                |                       | - | ~   | /           |

5. Les résultats de la recherche apparaîtront.

| 221 LCN LCN TVA nouvelles 16 avr. 2025 11 h 58 a.m.          | Q   | R <u>tva</u>        |               |                           |
|--------------------------------------------------------------|-----|---------------------|---------------|---------------------------|
|                                                              | 221 | I LCN LCN           | TVA nouvelles | 16 avr. 2025 11 h 58 a.m. |
| 929 TV: TVA-V TVA nouvelles 16 avr. 2025 2 h 58 p.m.         | 929 | 9 TNN TVA-V         | TVA nouvelles | 16 avr. 2025 2 h 58 p.m.  |
| 921 TV: TVA-Q TVA nouvelles 16 avr. 2025 3 h 00 p.m.         | 921 | TV:N TVA-Q          | TVA nouvelles | 16 avr. 2025 3 h 00 p.m.  |
| 922 <b>TVA</b> TVA-SH TVA nouvelles 16 avr. 2025 3 h 00 p.m. | 922 | 2 <b>TV∧</b> TVA-SH | TVA nouvelles | 16 avr. 2025 3 h 00 p.m.  |

### Chaîne précédente

Cette option donne la possibilité de retourner à la chaîne précédemment visionnée.

- 1. Appuyez sur le bouton or
- 2. Sélectionnez l'option Chaîne précédente 🔶 et appuyez sur 📧

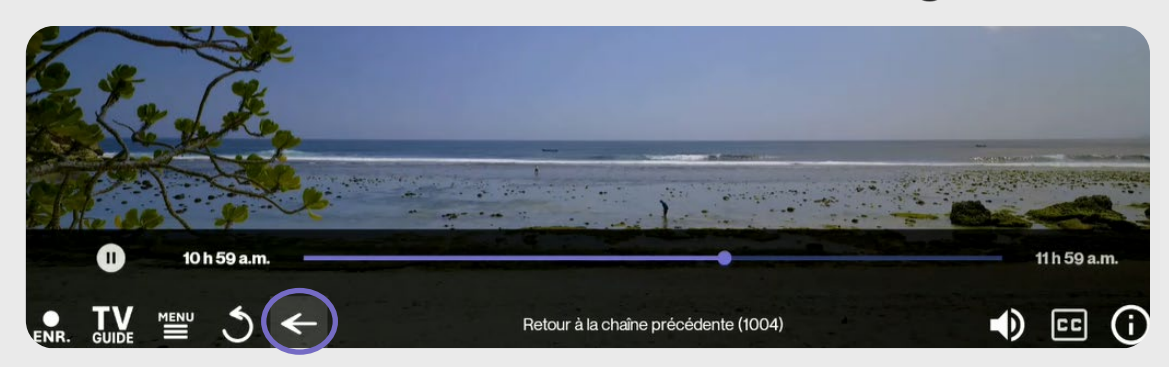

### **Option Catégories**

- 1. À partir du guide horaire, appuyez longuement sur le bouton 🚾
- 2. Sélectionnez Catégories et appuyez sur 💽

| $\heartsuit$ | Favoris           | • | Enregistrer         | $\bigcirc$ | Enregistrer la série           | Q | Recherche  |
|--------------|-------------------|---|---------------------|------------|--------------------------------|---|------------|
|              |                   | ŀ | Auto-Sélection      | <b>i</b>   | Détails                        |   | Catégories |
| Þ            | Vidéo sur demande | в | Mes enregistrements | <b>*</b>   | Menu système<br>quoi tu joues? |   |            |

3. Choisir la catégorie souhaitée. Ex. : Sport.

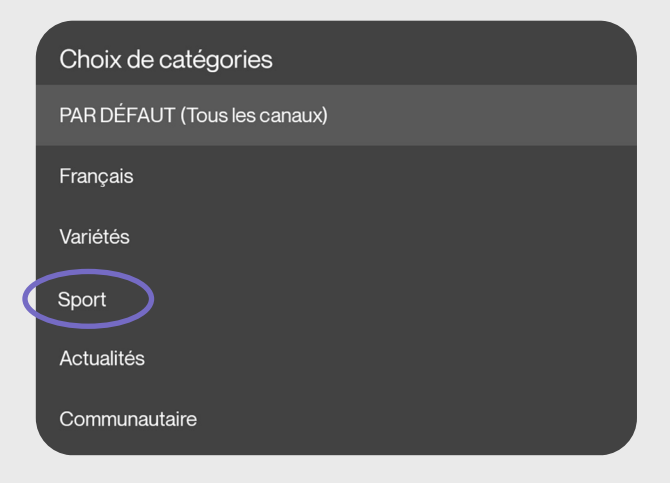

4. Le guide horaire présente maintenant uniquement les chaînes de sports.

| sofi                | 1 h 47 p.m.   mercredi 16 avr.                                                     |                                                                                           |                                            |                              |  |  |  |  |  |
|---------------------|------------------------------------------------------------------------------------|-------------------------------------------------------------------------------------------|--------------------------------------------|------------------------------|--|--|--|--|--|
| STRONG              | Above the Rocky Mountains                                                          |                                                                                           |                                            |                              |  |  |  |  |  |
| naturessorpe        | 12 h 59 p.m 1 h 59 p.m.                                                            |                                                                                           |                                            |                              |  |  |  |  |  |
| 1004 SNE4K          | Showcasing one of the world's most far<br>perspective and is paired with healing n | nous mountain ranges, Banff National Park<br>nusic and subtle real-life nature sounds; so | from a higher<br>aring over places like La |                              |  |  |  |  |  |
|                     | ① 5 @ D MENU Choisissez le programme, puis maintenez le bouton OK enfoncé          |                                                                                           |                                            |                              |  |  |  |  |  |
| mercredi            | 1 h 30 p.m.                                                                        | 2 h 00 p.m.                                                                               | 2 h 30 p.m.                                | 3 h 00 p.m.                  |  |  |  |  |  |
| natursess[pel 004   | Above the Rocky Mountains                                                          | Natural Beauty                                                                            |                                            | Natural Beauty               |  |  |  |  |  |
| 50                  | Chicks and machines: autour                                                        | On jase                                                                                   | Next                                       | Série mondiale UCI de vélo d |  |  |  |  |  |
| <b>FD</b> 51        | Hockey LNH - Chicago Blackha                                                       | wks VS Ottawa Senators                                                                    |                                            |                              |  |  |  |  |  |
| INFO 52             | Le 5 à 7                                                                           |                                                                                           |                                            | L'antichambre                |  |  |  |  |  |
| TV:N 56             | 50 ans de sports                                                                   | Hockey LNH - Florida Panthers                                                             | /S Tampa Bay Lightning                     |                              |  |  |  |  |  |
| TV:N<br>SPORTS 2 57 | Hockey LNH - Vegas Golden Kr                                                       | ights VS Calgary Flames                                                                   | Dans l'oeil du chat                        | Faunik chasse et pêche       |  |  |  |  |  |

Pour annuler la sélection de la catégorie (à partir du guide horaire) :

- À partir du guide horaire, appuyer longuement sur le bouton 🐽
- Sélectionnez Catégories et appuyez sur 📧

| $\heartsuit$ | Favoris           | • | Enregistrer         | )  | Enregistrer la série           | Q | Recherche  |
|--------------|-------------------|---|---------------------|----|--------------------------------|---|------------|
|              |                   | ŀ | Auto-Sélection      | 6  | Détails                        |   | Catégories |
| Þ            | Vidéo sur demande | в | Mes enregistrements | \$ | Menu système<br>quoi tu joues? |   |            |

| Choix de catégories          |
|------------------------------|
| PAR DÉFAUT (Tous les canaux) |
| Français                     |
| Variétés                     |
| Sport                        |
| Actualités                   |
| Communautaire                |

Choisir PAR DÉFAUT (Tous les canaux).

### Fonction pause

La fonction pause permet de mettre l'émission en arrêt pendant maximum 60 minutes. Cette option n'est pas disponible sur toutes les chaînes.

Il existe deux façons de mettre sur pause.

- 1. La première méthode : à partir de l'émission en cours
  - Appuyez sur le bouton 📭
  - Sélectionnez Pause 🕕 et appuyez sur 💽

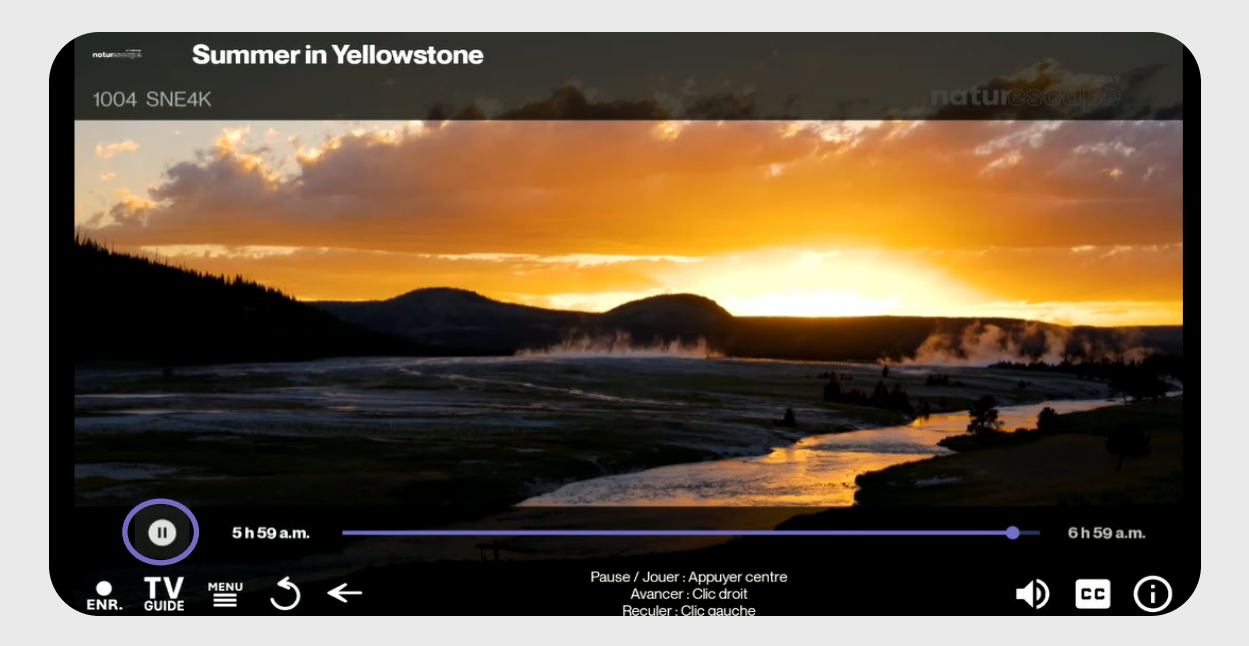

- 2. La deuxième méthode : à partir du guide
  - Appuyez sur le Guide Guide
  - Appuyez longuement sur le bouton 🚾
  - Sélectionnez Pause II et appuyez sur or

| $\heartsuit$ | Favoris           | • | Enregistrer         | $\bigcirc$ | Enregistrer la série          | Q  | Recherche                       |
|--------------|-------------------|---|---------------------|------------|-------------------------------|----|---------------------------------|
| 5            | Rejouer           |   | Pause               | (i)        | <b>Détails</b><br>fopublicité | Le | Catégories<br>s feux de l'amour |
| Þ            | Vidéo sur demande | в | Mes enregistrements | \$         | Menu système<br>La fabuleuse  |    |                                 |

L'émission est sur pause. SOFI tv permet un maximum d'une heure de pause. Le temps restant se retrouve sur le côté droit supérieur de l'écran.

### Fonction Rejouer

Vous pouvez faire recommencer du début une émission ou un film avec l'option Rejouer.

- 1. La première méthode : à partir de l'émission en cours
  - Appuyez sur le bouton 애
  - Sélectionnez Rejouer 🕉 et appuyez sur 야

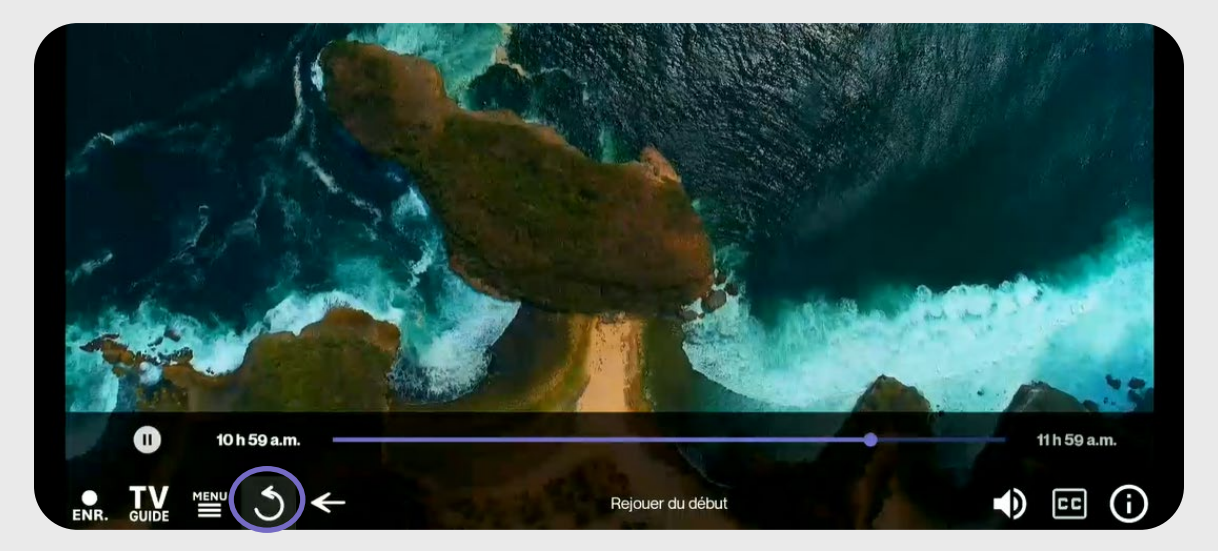

- 2. La deuxième méthode : à partir du guide
  - Sélectionnez une émission en direct
  - Appuyez longuement sur le bouton 🚾
  - Sélectionnez Rejouer 🌖 et appuyez sur 💽

| $\heartsuit$ | Favoris           |            | Enregistrer         |            | Enregistrer la série | Q Recherche |
|--------------|-------------------|------------|---------------------|------------|----------------------|-------------|
| 3            | Rejouer           | )          | Pause               | <b>(</b> ) | Détails              | Catégories  |
| Þ            | Vidéo sur demande | πary<br>σ  | Mes enregistrements | *          | Menu système         |             |
|              | CBD Newsroom With | Aarti Pole |                     |            |                      |             |

Les fonctions Rejouer 🕉 et Pause 🕕 ne sont pas disponibles sur certaines chaînes.

# Reprendre une émission Appuyez sur le bouton or

- Sélectionnez Jouer 🕨 et appuyez sur 💽

| +CBC                    |                                        |                      |             |
|-------------------------|----------------------------------------|----------------------|-------------|
|                         |                                        |                      |             |
|                         | isissez le programme, puis maintenez k |                      |             |
| h 30 p.m. Fini dans 3 h | 00 p.m.                                |                      |             |
| Schitt's Greek          |                                        |                      |             |
| 🎔 Favoris               | Enregistrer                            | Enregistrer la série | Q Recherche |
|                         | Jouer                                  | ) (i) Détails        | Catégories  |
| Vidéo sur demande       | ص Mes enregistrements                  | Menu système         |             |
|                         |                                        |                      |             |

### Retourner en direct

Cette fonction permet de retourner en mode d'écoute en direct. L'accès est possible dans les fonctions du menu :

- 1. Appuyez sur le bouton 🔍
- 2. Sélectionnez Retourne à la chaine en direct et appuyez sur or

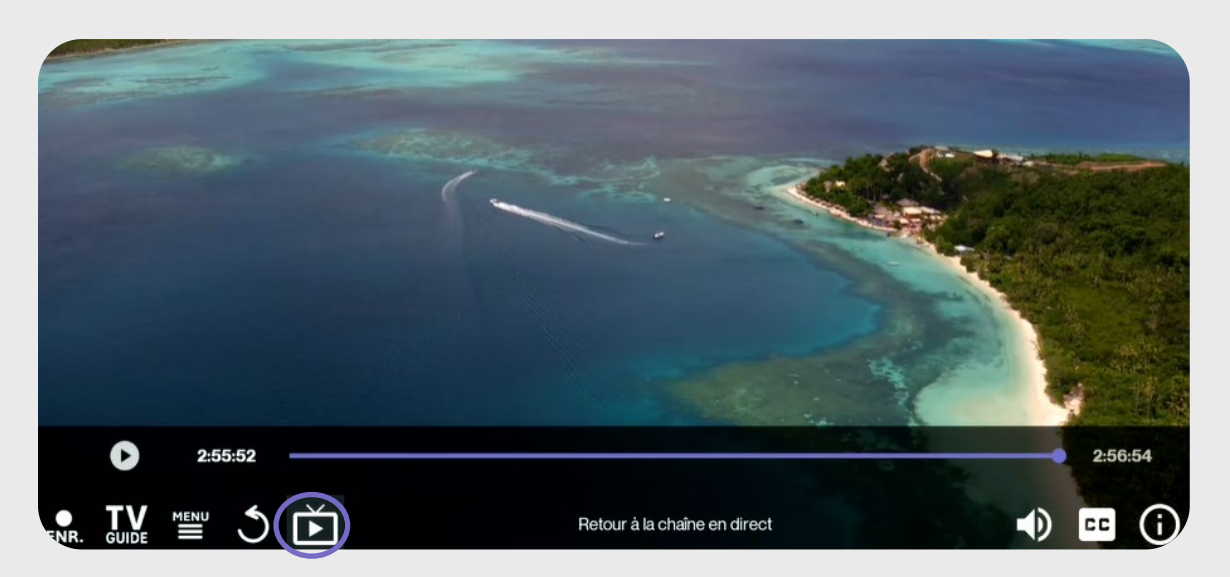

### Sous-titres et options audio

Cette option est disponible pour activer les sous-titres. Appuyez sur le bouton ouvrir les options.

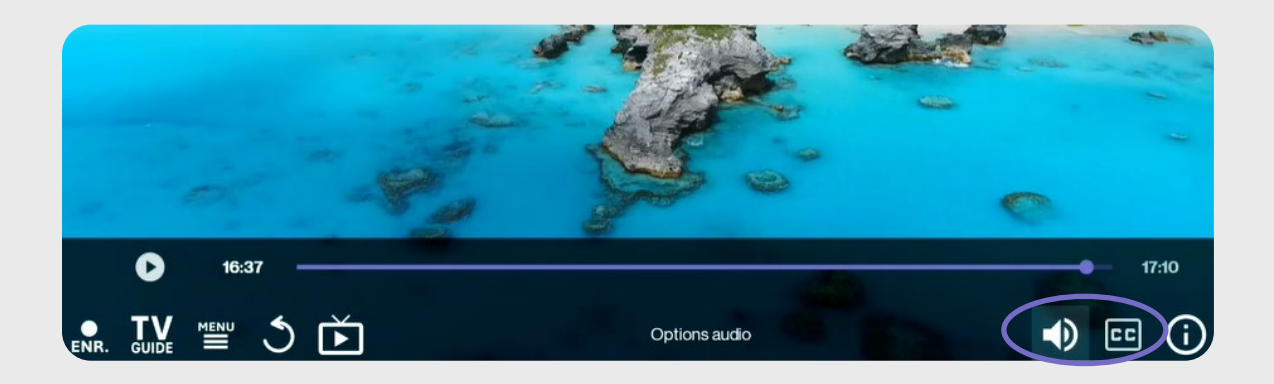

### Ajouter des Favoris

Il est possible d'ajouter des chaînes en tant que favoris. Cette option offre la possibilité de créer une liste personnalisée du guide horaire. Pour ajouter des chaînes dans les favoris, suivre les étapes suivantes :

#### 1. S'assurer d'être sur le guide horaire.

| STOF                                      |   |                                                                                           |                                                                                         |                                              |                  |           |                                                                                                    |  |  |  |
|-------------------------------------------|---|-------------------------------------------------------------------------------------------|-----------------------------------------------------------------------------------------|----------------------------------------------|------------------|-----------|----------------------------------------------------------------------------------------------------|--|--|--|
| Titanic en couleur : les nouvelles images |   |                                                                                           |                                                                                         |                                              |                  |           |                                                                                                    |  |  |  |
| Télé-Québec                               |   | 2 h 00 p.m 3 h 00 p.m. Saison                                                             |                                                                                         |                                              |                  |           | 100                                                                                                    |  |  |  |
| 4 TELEQ                                   |   | Le premier épisode explore la construction<br>restaurés et colorisés dévoilent le navire, | on du Titanic et des témoignages de pass<br>sa diversité et ses intérieurs luxueux, off | sagers; des films<br>rant un aperçu unique d | 1                |           | the state of the state of the s |  |  |  |
|                                           |   | 0 5 📼 🖬 🞽 Choisisse:                                                                      | : le programme, puis maintenez le b                                                     | outon OK enfoncé                             |                  |           |                                                                                                    |  |  |  |
| mercredi                                  |   | 2 h 30 p.m.                                                                               | 3 h 00 p.m.                                                                             | 3 h 30 p.m.                                  | 4                | 1 00 p.m. |                                                                                                    |  |  |  |
| TITETT                                    | 2 | Au coeur du sport                                                                         |                                                                                         | Vie politique                                |                  |           |                                                                                                    |  |  |  |
| ICI () TÊLÊ                               | 3 | Ma Mère                                                                                   |                                                                                         |                                              | On va se le dire |           |                                                                                                    |  |  |  |
|                                           | 4 | Titanic en couleur : les nouve                                                            | À quoi tu joues?                                                                        | Miraculous: les aventur                      | Gri              | Grizzy    | Idéfix et les                                                                                                    |  |  |  |
| noovo                                     | 5 | Une menace sur mes enfants NCIS: Los Angeles                                              |                                                                                         |                                              |                  |           |                                                                                                    |  |  |  |
| <b>⊕CBC</b>                               | 6 | The Grizzlies                                                                             |                                                                                         |                                              |                  |           | fe                                                                                                    |  |  |  |
| T\'.\                                     | 7 | Les dix commandements                                                                     | Infopublicité                                                                           | Les feux de l'amour                          |                  |           |                                                                                                    |  |  |  |

- 2. Appuyez longuement sur le bouton or
- 3. Sélectionnez Favoris (favoris est aussi disponible dans le Menu rapide) et appuyez sur ok

|            | Tatas Martines en Trientenn |             | sear tearn, coeur er comaç | llar       |                                    | Les     | Simpson         |
|------------|-----------------------------|-------------|----------------------------|------------|------------------------------------|---------|-----------------|
| $\bigcirc$ | Favoris                     | $) \bullet$ | Enregistrer                | $\bigcirc$ | Enregistrer la série               | م       | Recherche       |
| 5          | Rejouer                     | ())         | Pause                      | <b>()</b>  | Détails                            | ≡       | Catégories      |
| Þ          | Vidéo sur demande           | ு           | Mes enregistrements        | \$         | es feux de l'amour<br>Menu système |         |                 |
|            | Artis                       | tecel r     | A la nourauite de la santé |            |                                    | -<br>Le | ouis Tiveut sav |

4. Sélectionnez Ajouter un nouvel utilisateur et appuyez sur or

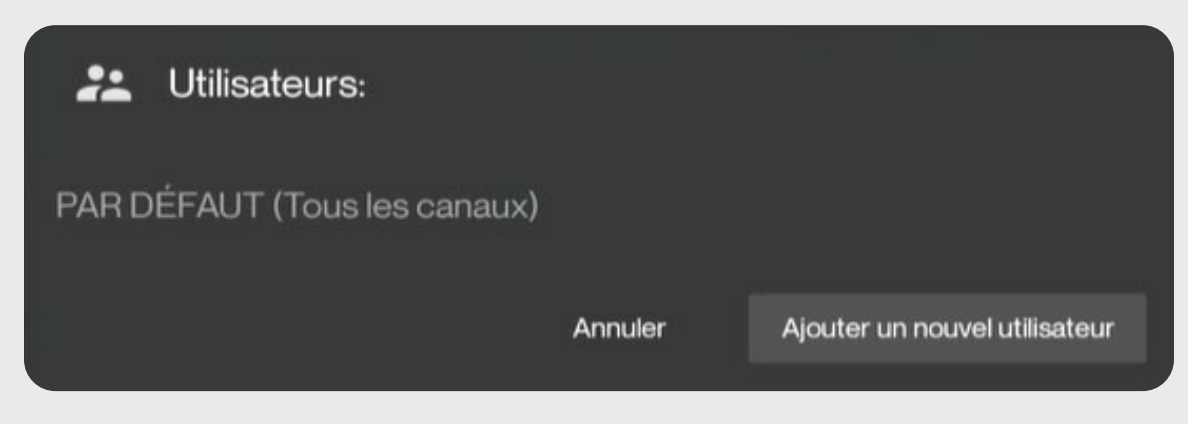

5. Donnez un nom au guide horaire personnalisé et appuyez sur le crochet 🗸

| <b>8</b> N   | ouvel            | utilis | ateu                  | r:    |                |     |                       |     |      |     |    |     |
|--------------|------------------|--------|-----------------------|-------|----------------|-----|-----------------------|-----|------|-----|----|-----|
| Robert       |                  |        |                       |       |                |     |                       |     |      |     |    |     |
|              |                  |        | -                     |       |                |     |                       | 0.1 |      |     | ок |     |
| Juleur Tes n | Et               |        | )e                    | Patt  | insor          | n,  | Je                    | Sch | umar | I H |    | on  |
| e sur mes en | $\mathbf{Q}^{1}$ | $W^2$  | <b>E</b> <sup>3</sup> | $R^4$ | Τ <sup>5</sup> | Y 6 | <b>U</b> <sup>7</sup> | 1   | 0 9  | Ρ°  |    | Les |
| s            | А                | S      | D                     | F     | G              | Н   | J                     | К   | L    | ,   |    | C   |
|              | •                | Ζ      | Х                     | С     | ۷              | В   | Ν                     | М   |      |     |    |     |
| mandemen     | ?123             | •      | •                     |       | J              |     | - (                   | _   | ~    |     |    |     |
|              |                  |        |                       |       |                |     |                       |     |      |     |    |     |

6. Faire le choix des chaînes désirées dans les favoris en cliquant sur 🚥

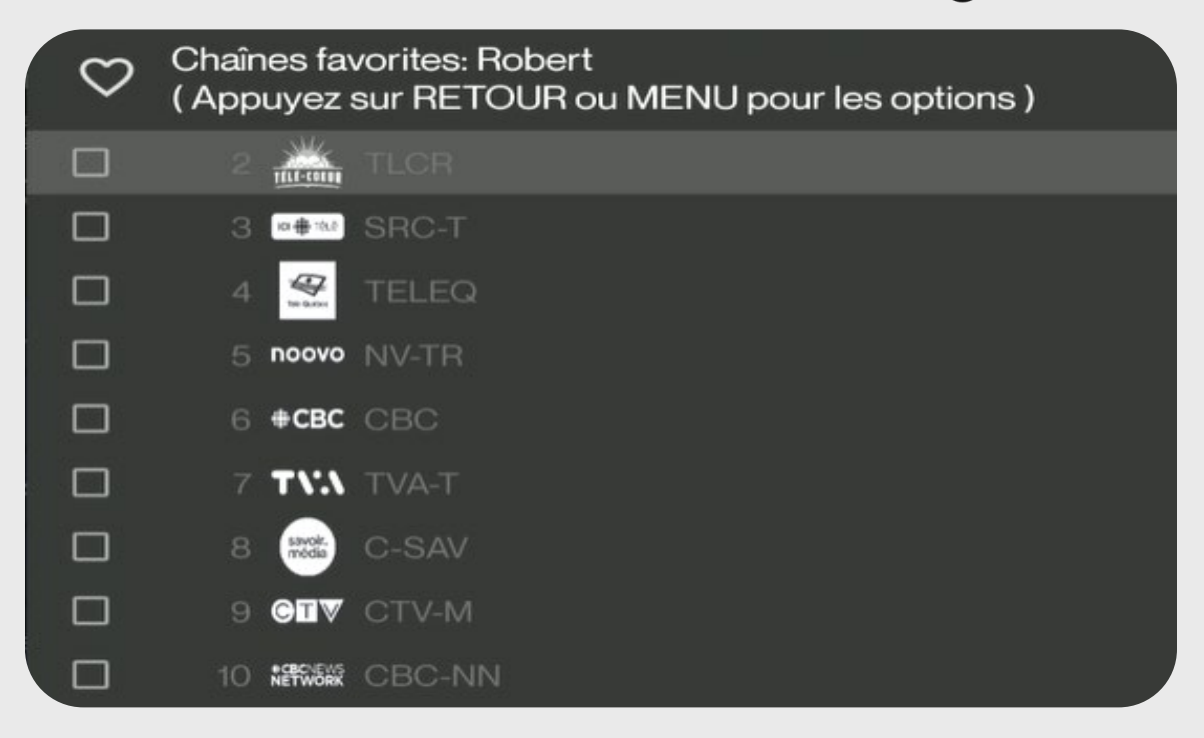

7. Quand les choix sont faits, appuyez sur le bouton 🗲

| $\heartsuit$ | Chaînes fav<br>( Appuyez s | vorites: Robert<br>sur RETOUR ou MENU pour les options ) |
|--------------|----------------------------|----------------------------------------------------------|
|              | 2                          | TLCR                                                     |
|              | S 10 # 1912                |                                                          |
|              | 4                          | TELEQ                                                    |
|              | 5 noovo                    | NV-TR                                                    |
|              | 6 <b>#CBC</b>              | CBC                                                      |
|              | 7 TVA                      | TVA-T                                                    |
|              | 8 savoir.                  | C-SAV                                                    |
|              | 9 617                      | CTV-M                                                    |
|              | 10 NETWORK                 | CBC-NN                                                   |

8. Sélectionnez Sauvegarder et appuyez sur or

|   | Chaînes favorites |
|---|-------------------|
| s | auvegarder        |
| А | nnuler            |

9. Il est possible de voir que le nom du favori a été enregistré. Pour l'ouvrir, il suffit de le sélectionner et d'appuyer sur or

| Lilisateurs:                 |         |                               |
|------------------------------|---------|-------------------------------|
| PAR DÉFAUT (Tous les canaux) |         |                               |
| Robert                       |         |                               |
|                              | Annuler | Ajouter un nouvel utilisateur |

10. Cliquer sur Afficher les chaînes pour voir les chaînes faisant partie de ce favori.

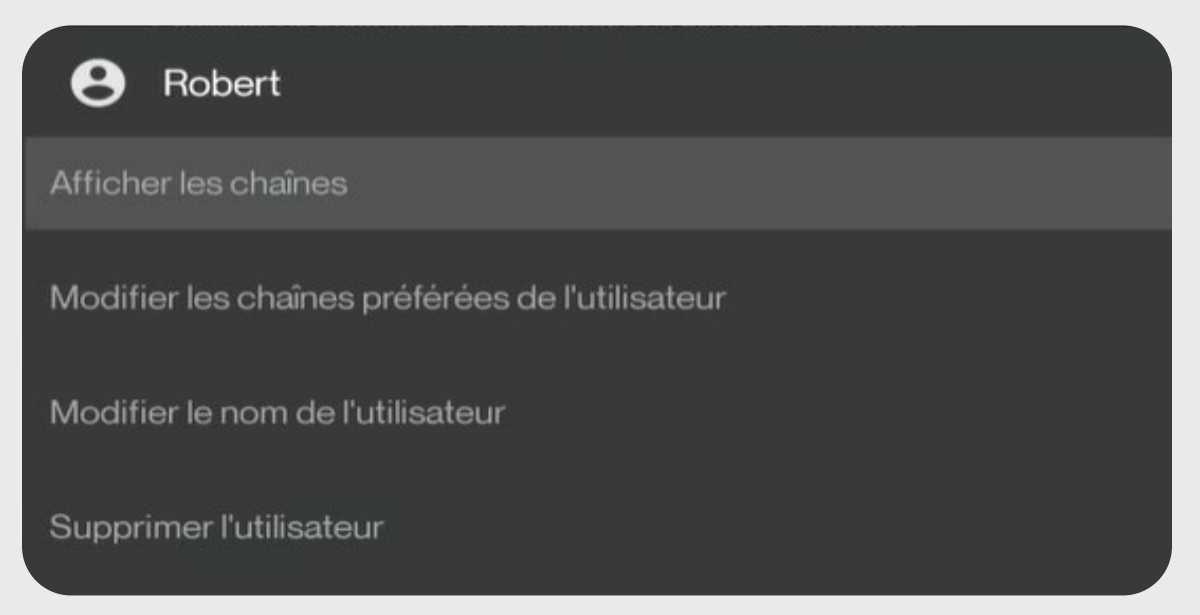

11. Il est ainsi possible de voir le guide horaire présentant les favoris sélectionnés.

| Sofi       |   | 2 h 45 p.m.   mercredi 16 avr.                                                  |                                                                      |                                                                                    |     |                |               |  |  |  |  |  |  |
|------------|---|---------------------------------------------------------------------------------|----------------------------------------------------------------------|------------------------------------------------------------------------------------|-----|----------------|---------------|--|--|--|--|--|--|
| noovo      |   | Une menace sur mes enfant<br>12 h 59 p.m 3 h 00 p.m. TV14                       | e menace sur mes enfants (2017)<br>1.59 pm 3h 00 pm. TV4             |                                                                                    |     |                |               |  |  |  |  |  |  |
| 5 NV-TR    |   | Encouragée par son amant, Danielle tue<br>et emmenée en prison, elle accepte de | e son mari et s'échappe avec sa<br>confier la garde de Cali à sa soe | petite fille Cali. Attrapée par la police<br>eur. April Bowlby, Jenny Gabrielle, B |     | 1              | -             |  |  |  |  |  |  |
|            |   | () 5 📼 🖬 🚆 Choisisse                                                            | ez le programme, puis main                                           | tenez le bouton OK enfoncé                                                         | 21  |                |               |  |  |  |  |  |  |
| mercredi   |   | 2 h 30 p.m.                                                                     | 3 h 00 p.m.                                                          | 3 h 30 p.m.                                                                        | 4 h |                |               |  |  |  |  |  |  |
| ICI 🌐 TĚLĚ |   | Ma Mère                                                                         |                                                                      |                                                                                    | Or  | n va se le dir | e             |  |  |  |  |  |  |
|            | 4 | Titanic en couleur : les nouve                                                  | À quoi tu joues?                                                     | Miraculous: les aventur                                                            | Gri | Grizzy         | Idéfix et les |  |  |  |  |  |  |
| noovo      | 5 | Une menace sur mes enfants                                                      | NCIS: Los Angeles                                                    |                                                                                    | Les | Simpson        |               |  |  |  |  |  |  |
|            |   |                                                                                 |                                                                      |                                                                                    |     |                |               |  |  |  |  |  |  |
|            |   |                                                                                 |                                                                      |                                                                                    |     |                |               |  |  |  |  |  |  |
|            |   |                                                                                 |                                                                      |                                                                                    |     |                |               |  |  |  |  |  |  |

### Quitter les favoris

Pour revenir sur le guide horaire avec toutes les chaînes, il suffit de refaire les mêmes étapes. Voici les étapes :

- 1. Dans le guide horaire, appuyez longuement sur le bouton 💽
- 2. Sélectionnez Favoris et appuyez sur or

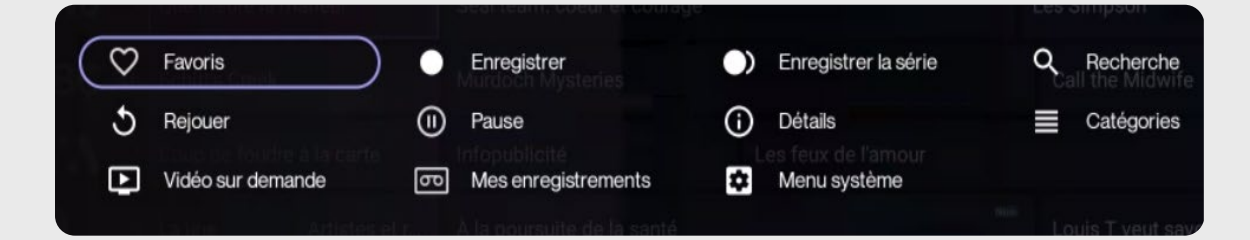

3. Allez sur PAR DÉFAUT (Tous les canaux).

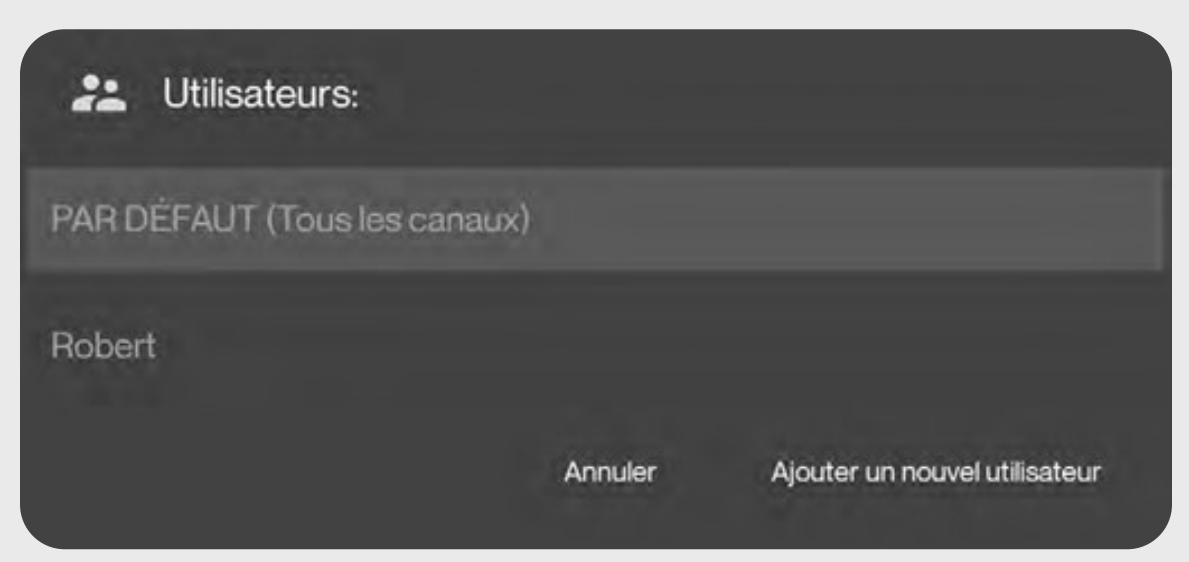

4. Le guide horaire complet est maintenant affiché.

| sefi        | Strufi 2 h 30 p.m.   mercredi 16 avr.                                                                                                    |                                                                              |                   |                         |     |               |               |  |  |  |  |  |
|-------------|----------------------------------------------------------------------------------------------------|------------------------------------------------------------------------------|-------------------|-------------------------|-----|---------------|---------------|--|--|--|--|--|
| Télé-Québec |                                                                                                    | Titanic en couleur : les nouvelles images<br>2 h 00 p.m 3 h 00 p.m. Saison 1 |                   |                         |     |               |               |  |  |  |  |  |
| 4 TELEQ     | Le premier épisode explore la construction du l'Itanic et des témoignages de passagers, des films     restaurés et colorisés dévoilent le navire, sa diversité et ses intérieurs luxueux, offrant un aperçu unique d.     ① ③ ⑦ ⑦ □ □   MENU Choisissez le programme, puis maintenez le bouton OK enfoncé |                                                                              |                   |                         |     |               |               |  |  |  |  |  |
| mercredi    |                                                                                                    | 2 h 30 p.m.                                                                  | 3 h 00 p.m.       | 3 h 30 p.m.             | 41  | 100 p.m.      |               |  |  |  |  |  |
| TUISTIT     | 2                                                                                                    | Au coeur du sport                                                            |                   | Vie politique           |     |               |               |  |  |  |  |  |
| ICI :       | 3                                                                                                    | Ma Mère                                                                      |                   | On va se le dire        |     |               |               |  |  |  |  |  |
|             | 4                                                                                                    | Titanic en couleur : les nouve                                               | À quoi tu joues?  | Miraculous: les aventur | Gri | Grizzy        | Idéfix et les |  |  |  |  |  |
| noovo       | 5                                                                                                    | Une menace sur mes enfants                                                   | NCIS: Los Angeles |                         | Les | Simpson       |               |  |  |  |  |  |
| <b>⊕CBC</b> | 6                                                                                                    | The Grizzlies                                                                |                   |                         | C   | all the Midwi | fe            |  |  |  |  |  |
| T\'.\       | 7                                                                                                    | Les dix commandements                                                        | Infopublicité     | Les feux de l'amour     |     |               |               |  |  |  |  |  |

### Besoin d'aide ? On est là pour vous !

Si vous avez besoin de précisions supplémentaires afin de profiter pleinement de votre nouveau service télévisuel, n'hésitez pas à discuter avec notre équipe au service à la clientèle ou avec nos experts au soutien technique.

Appelez-nous au 1 866 764-3835.

Parce qu'on croit qu'une équipe locale qui offre un service de proximité inégalé, ça compte vraiment.

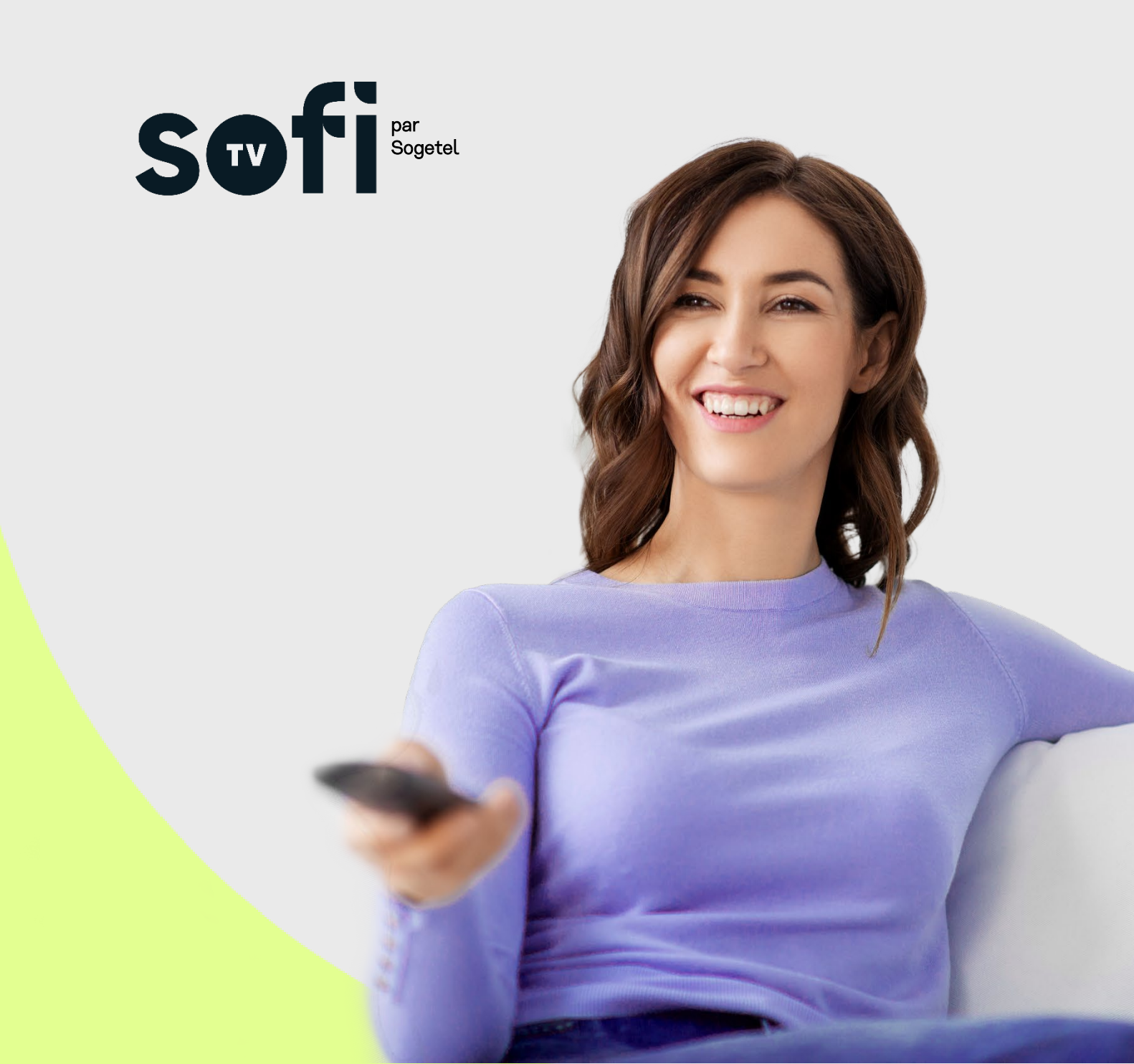